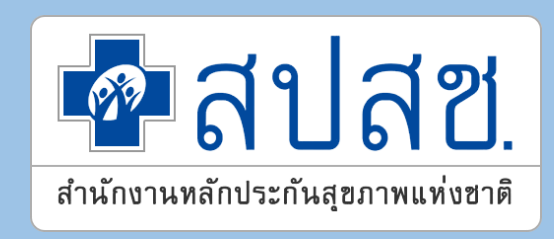

## การขอรับค่าใช้จ่ายผ่านระบบโปรแกรม E-CLAIM

้สำนักงานหลักประกันสุขภาพแห่งชาติ เขต 7 ขอนแก่น

#### กระบวนการประมวลผลจ่ายชดเชยในระบบ e-Claim

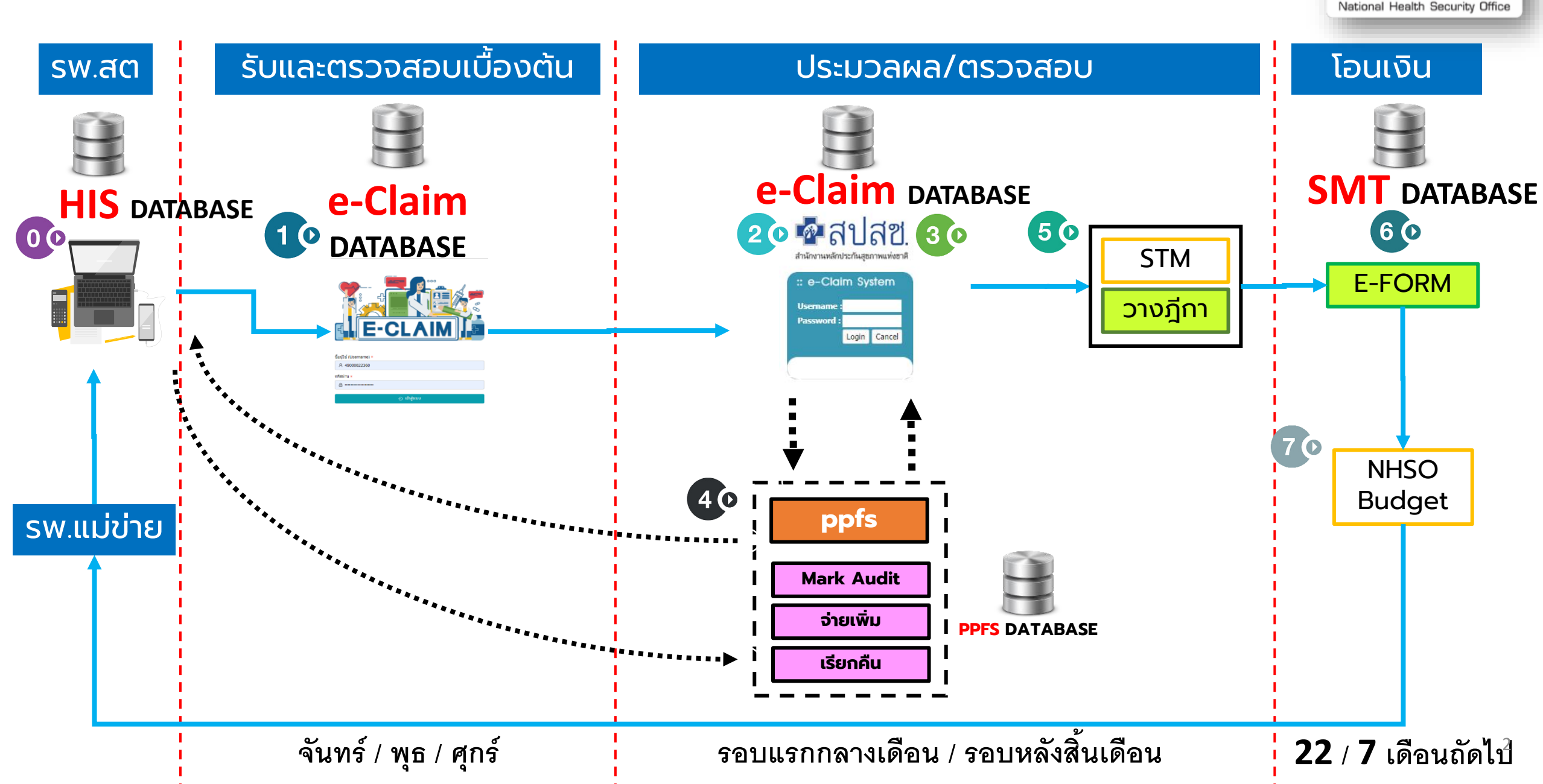

NHSO

#### DOWNLOAD เอกสารประกอบการใช้งานระบบ e - Claim

#### https://eclaim.nhso.go.th/webComponent/download/DownloadAction.do

| 🗖 สาโสซ                                                 |                                                                                                    |                     |                       | 🚟 English 🚃 T              |
|---------------------------------------------------------|----------------------------------------------------------------------------------------------------|---------------------|-----------------------|----------------------------|
| <b>ปี 61 161 1.</b><br>สำนักงานหลักประกันสุขภาพแห่งชาติ | 🏠 หน้าหลัก 🗋 ข่า 🛂 ดาวน์โหลด                                                                                                    | ] เว็บบอร์ด 🏭 MIS 🖉 | หน่วยงานที่เกี่ยวข้อง | 🕑 คำถามที่พบบ่อย 🔀 ดิดต่อเ |
| :: e-Claim System                                       | ดาวนโหลด                                                                                                    |                     |                       |                            |
| Username :<br>Password :                                | <u>ไฟล์สำหรับปรับปรุงดารางข้อมูล (Offline)</u><br>DatabasePatch25651121                                                                                                    |                     |                       |                            |
| Login Cancel                                            | อันสมัลระคล(CH2)031121<br>สิ่งที่เปลี่ยนแปลง<br>เพิ่มรายการรหัสเบิกปึงบประมาณ 2566                                                                                                    | 25651121            | 1.10 MB               | 21 พฤศจิกายน 2565          |
|                                                         | <u>โปรแกรม e-Claim Offline เวอร์ชัน 2.13</u>                                                                                                    |                     |                       |                            |
|                                                         | สิ่งที่แก้ไขในโปรแกรม 2.13                                                                                                    |                     |                       |                            |
|                                                         | 1. แก้ไขกรณี COVID บรการเขงรุก สงออกไมโด<br>2. แก้ไขกรณี OP REFER ติด C 555<br>3. แก้ไขกรณี OP REFER ติด C 555<br>4. แก้ไขกรณี หมวด 12 เงินหาย<br>5. แก้ไขกรณีหมวด 7 รายการ LAB ที่มี TMLT มาด้วย ข้อมูลไม่เข้า |                     |                       |                            |
|                                                         | รายละเอียดการผิดพลาดของข้อมูล (รหิสติด C)                                                                                                    |                     |                       |                            |
|                                                         | 🥹 รายละเอียดการผิดพลาดของข้อมูล (รหัสติด C)                                                                                                    |                     |                       |                            |
|                                                         | รายละเอียดรหัส DENY                                                                                                    |                     |                       |                            |
|                                                         | 🧭 รายละเอียดรหัส DENY                                                                                                    |                     |                       |                            |
|                                                         | แนวทางแก้ไขข้อมูลติด VERIFY                                                                                                    |                     |                       |                            |
|                                                         | 🥹 แนวทางแก้ไขข้อมูลติด VERIFY                                                                                                    |                     |                       |                            |

#### ปฏิทินการออก Statement สำหรับข้อมูล<u>ผู้ป่วยนอก</u> ในระบบหลักประกันสุขภาพแห่งชาติ ประจำปึงบประมาณ 2566

| เดือนที่ | วันที่มีครามค     | 71.1 <sup>1</sup> 64 | งวรและวันที่อยุก Statement |               |          |         |          |        |         |         |         |         |         |               |         |         |         |         |         |         |         |         |         |         |         |         |
|----------|-------------------|----------------------|----------------------------|---------------|----------|---------|----------|--------|---------|---------|---------|---------|---------|---------------|---------|---------|---------|---------|---------|---------|---------|---------|---------|---------|---------|---------|
| Whitens  | STM               | รัสบูลพับ            | 6510_1                     | <u>6510_2</u> | 6511_1   | 6511_2  | 6512_1   | 6512_2 | 6601_1  | 6601_2  | 6602_1  | 6602_2  | 6603_1  | 6603_2        | 6606_1  | 6606_2  | 6605_1  | 6605_2  | 6606_1  | 6606_2  | 6607_1  | 6607_2  | 6605_1  | 6608_2  | 6609_1  | 6609_2  |
|          | 15/10/66          |                      | 18/10/85                   | 3/11/65       | 18/11/65 | 3/12/65 | 18/12/65 | 3/1/66 | 18/1/86 | 3/2/66  | 18/2/66 | 5/5/66  | 18/3/66 | <b>yu</b> 88  | 18/6/66 | 3/5/66  | 18/5/66 | 3/6/66  | 18/6/86 | 3/1/66  | 18/7/66 | 3/8/66  | 18/8/66 | 3/9/66  | 18/9/66 | 3/10/66 |
|          | 31/10/66          | 301100               |                            | 3/11/65       | 18/11/65 | 3/12/85 | 18/12/65 | 3/1/86 | 18/1/66 | 3/2/66  | 18/2/66 | 3/3/86  | 18/3/66 | 3/4/66        | 18/6/66 | 3/5/66  | 18/5/66 | 3/6/66  | 18/6/66 | 3/7/86  | 18/7/66 | 3/8/66  | 18/8/66 | 3/9/66  | 18/9/66 | 3/10/66 |
|          | 15/11/66          |                      |                            |               | 18/11/65 | 3/12/65 | 18/12/65 | 3/1/86 | 18/1/66 | 5/2/66  | 18/2/66 | 3/3/66  | 18/3/66 | <b>3/0/66</b> | 18/6/66 | 3/5/66  | 18/5/66 | 3/6/66  | 18/6/66 | 3/1/66  | 18/7/66 | 3/8/66  | 18/8/66 | 3/9/66  | 18/9/66 | 3/10/66 |
| 10.00    | 30/11/66          | 36/12/60             |                            |               |          | 3/12/85 | 18/12/65 | 3/1/86 | 18/1/66 | 5/2/66  | 18/2/86 | 3/3/86  | 18/3/66 | 3/4/65        | 18/6/66 | 3/5/66  | 18/5/66 | 3/6/66  | 18/6/86 | 3/1/86  | 18/7/66 | 3/8/66  | 18/8/66 | 3/9/66  | 18/9/66 | 3/10/86 |
|          | 15/12/66          |                      |                            |               |          |         | 18/12/65 | 3/1/66 | 18/1/66 | 5/2/66  | 18/2/66 | 3/5/66  | 18/3/66 | 3/0/66        | 18/6/66 | 3/5/66  | 18/5/66 | 3/6/66  | 18/6/66 | 3/7/86  | 18/7/66 | 3/8/66  | 18/8/66 | 3/9/66  | 18/9/66 | 3/10/66 |
| 8.8.65   | 31/12/66          | 31/1/66              |                            |               |          |         |          | 3/1/86 | 18/1/66 | 5/2/66  | 18/2/66 | 3/5/86  | 18/3/66 | yaras         | 18/6/66 | 3/5/66  | 18/5/66 | 3/6/66  | 18/6/66 | 3/1/86  | 18/7/66 | 3/8/66  | 18/8/66 | 3/9/66  | 18/9/66 | 3/10/66 |
| 10.00    | 15/1/66           |                      |                            |               |          |         |          |        | 18/1/66 | 3/2/66  | 18/2/66 | 3/3/86  | 18/3/66 | 3/1/66        | 18/6/66 | 3/5/66  | 18/5/66 | 3/8/86  | 18/6/66 | 3/1/66  | 18/7/66 | 3/8/66  | 18/8/66 | 3/9/66  | 18/9/66 | 3/10/66 |
| 804, 66  | 31/1/66           | 20/2/00              |                            |               |          |         |          |        |         | 5/2/66  | 18/2/86 | 3/3/86  | 18/3/66 | 3/0/66        | 18/6/66 | 3/5/66  | 18/5/66 | 3/6/66  | 18/6/86 | 3/7/86  | 18/7/66 | 3/8/66  | 15/5/66 | 3/9/66  | 18/9/66 | 3/10/66 |
|          | 15/2/66           |                      |                            |               |          |         |          |        |         |         | 18/2/66 | 3/3/86  | 18/3/66 | 3/4/66        | 18/6/66 | 3/5/66  | 18/5/66 | 3/6/66  | 18/6/66 | 3/7/86  | 18/7/66 | 3/8/66  | 18/8/66 | 3/9/66  | 18/9/66 | 3/10/66 |
| 1.1.00   | 28/2/66           | 31/3/66              |                            |               |          |         |          |        |         |         |         | 3/3/66  | 18/3/66 | 3/4/66        | 18/6/66 | 3/5/66  | 18/5/66 | 3/8/86  | 18/6/86 | 3/1/86  | 18/7/66 | 3/8/66  | 18/8/66 | 3/9/66  | 18/9/66 | 3/10/66 |
|          | 15/3/66           |                      |                            |               |          |         |          |        |         |         |         |         | 18/3/66 | 3/0/66        | 18/6/66 | 3/5/66  | 18/5/66 | 5/6/66  | 18/6/66 | 3/7/86  | 18/7/66 | 3/8/66  | 18/8/66 | 3/9/66  | 18/9/66 | 3/10/66 |
| HUN-SS   | 31/3/66           | 30/0/66              |                            |               |          |         |          |        |         |         |         |         |         | 3/4/66        | 15/6/66 | 3/5/66  | 18/5/66 | 5/6/66  | 18/6/66 | 3/7/86  | 18/7/66 | 3/8/66  | 10/0/00 | 3/9/66  | 18/9/66 | 3/10/66 |
|          | 15/6/66           |                      |                            |               |          |         |          |        |         |         |         |         |         |               | 18/4/66 | 3/5/66  | 18/5/66 | 3/6/66  | 18/6/86 | 3/7/66  | 18/7/66 | 3/8/66  | 15/5/66 | 3/9/66  | 18/9/66 | 3/10/66 |
| 81.8.66  | 30/0/66           | 31/5/66              |                            |               |          |         |          |        |         |         |         |         |         |               |         | 3/5/66  | 18/5/66 | 3/6/66  | 18/6/66 | 3/7/86  | 18/7/66 | 3/8/66  | 15/5/66 | 3/9/66  | 18/9/66 | 3/10/66 |
|          | 15/5/66           |                      |                            |               |          |         |          |        |         |         |         |         |         |               |         |         | 18/5/66 | 3/6/66  | 18/6/66 | 3/7/86  | 18/7/66 | 3/8/66  | 55/5/66 | 3/9/66  | 18/9/66 | 3/10/66 |
| 1000     | 31/5/66           | 30/0/00              |                            |               |          |         |          |        |         |         |         |         |         |               |         |         |         | 3/6/66  | 18/6/86 | 3/7/86  | 18/7/66 | 3/8/66  | 55/5/66 | 3/9/66  | 18/9/66 | 3/10/86 |
| Č n sz   | 15/6/66           |                      |                            |               |          |         |          |        |         |         |         |         |         |               |         |         |         |         | 18/6/86 | 3/7/86  | 18/7/66 | 3/8/66  | 15/5/66 | 3/9/66  | 18/9/66 | 3/10/66 |
| alcos    | 30/6/66           | 317.1766             |                            |               |          |         |          |        |         |         |         |         |         |               |         |         |         |         |         | 3/7/86  | 18/7/66 | 3/8/66  | 15/5/66 | 3/9/66  | 18/9/66 | 3/10/66 |
|          | 15/7/66           |                      |                            |               |          |         |          |        |         |         |         |         |         |               |         |         |         |         |         |         | 18/7/66 | 3/8/66  | 15/5/66 | 3/9/66  | 18/9/66 | 3/10/86 |
| nuevoo   | 31/7/66           | 31/10/00             |                            |               |          |         |          |        |         |         |         |         |         |               |         |         |         |         |         |         |         | 3/8/66  | 55/5/66 | 3/9/66  | 18/9/66 | 3/10/88 |
|          | 15/8/66           |                      |                            |               |          |         |          |        |         |         |         |         |         |               |         |         |         |         |         |         |         |         | 55/5/65 | 3/9/66  | 18/9/66 | 3/10/66 |
| 6L9.66   | 31/8/66           | 30/9/66              |                            |               |          |         |          |        |         |         |         |         |         |               |         |         |         |         |         |         |         |         |         | 3/9/66  | 18/9/66 | 3/10/86 |
|          | 15/9/66           |                      |                            |               |          |         |          |        |         |         |         |         |         |               |         |         |         |         |         |         |         |         |         |         | 18/9/66 | 3/10/86 |
| R.0.66   | 25/9/66           | 31/10/66             |                            |               |          |         |          |        |         |         |         |         |         |               |         |         |         |         |         |         |         |         |         |         |         | 3/10/66 |
| วันที่พบ | มซบริการได้รับเสี | U-SMLED              | 21/10/65                   | 7/11/65       | 22/11/65 | 7/12/65 | 22/12/65 | 6/1/66 | 20/1/66 | 20/1/66 | 20/2/66 | 20/2/66 | 20/3/68 | 20/3/66       | 20/6/66 | 20/6/66 | 20/5/66 | 20/5/66 | 20/6/66 | 20/6/66 | 20/7/66 | 20/1/66 | 20/8/66 | 20/8/66 | 20/9/66 | 20/9/66 |

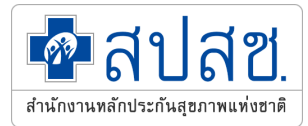

## າະບບ New e-Claim

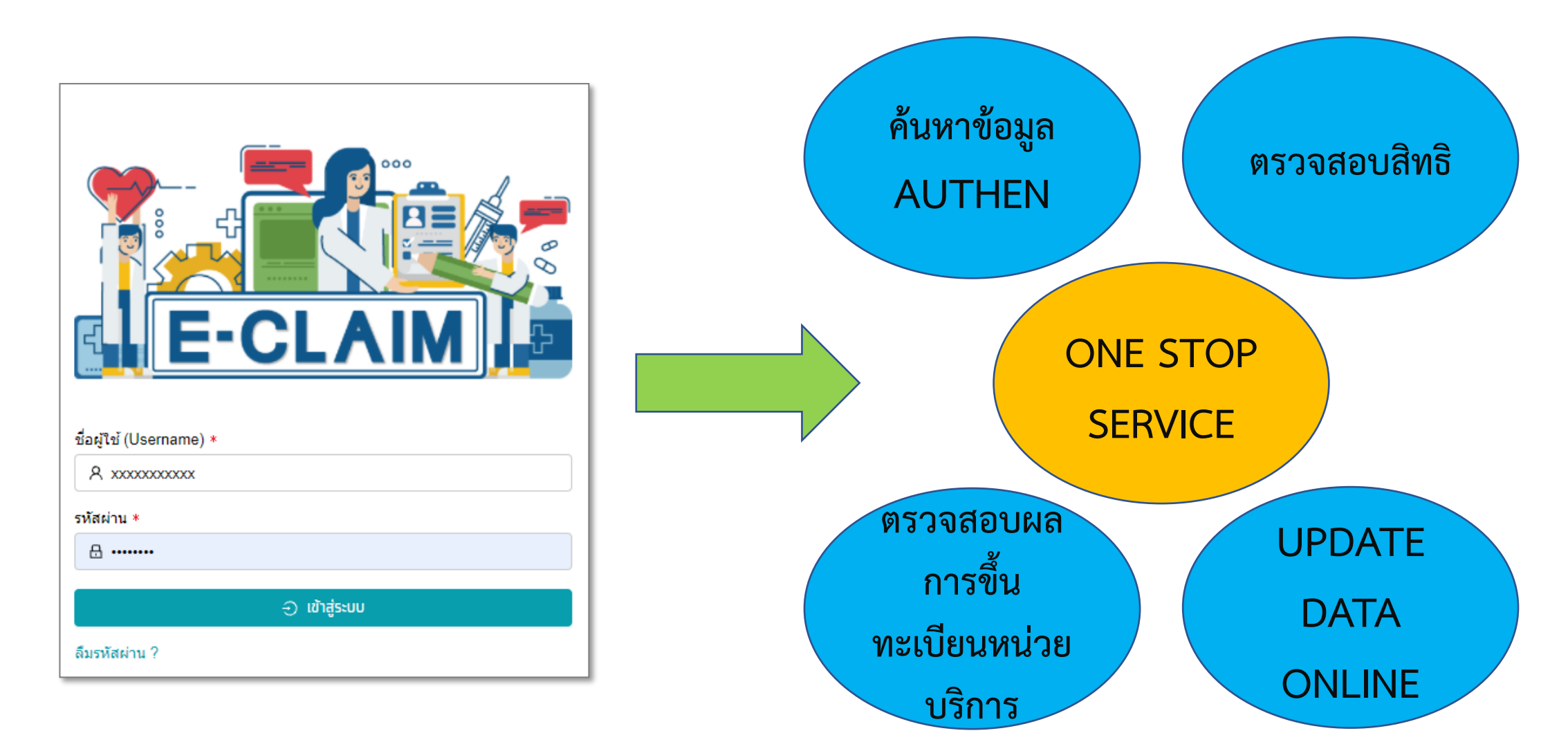

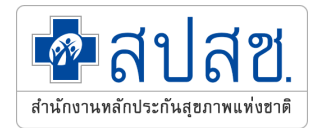

### ภาพรวมการทำงานของระบบ

- 1. ระบบ e-Claim ใหม่เป็นระบบแบบ web online
- การเข้าใช้งานระบบ เข้าใช้งานโดยใช้ USER ที่ สปสช. ออกให้ (USER ของเว็บ e-Claim)
- การบันทึกข้อมูล มี 2 รูปแบบ คือ
   การบันทึกข้อมูลแบบคีย์รายเคส
   การนำเข้าข้อมูล (16 แฟ้ม)
- 4. การส่งข้อมูล
- 5. การรับข้อมูลผลการตรวจสอบ REP
- 6. การแก้ไขข้อมูลกรณีไม่ผ่านการตรวจสอบ
- 7. การออก Statement ของข้อมูลที่ผ่านการตรวจสอบ
- 8. รอบการโอนเงิน

การเข้าใช้งานระบบโปรแกรม e-Claim

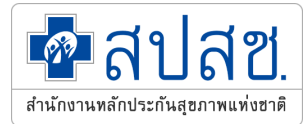

#### https://eclaim.nhso.go.th/Client

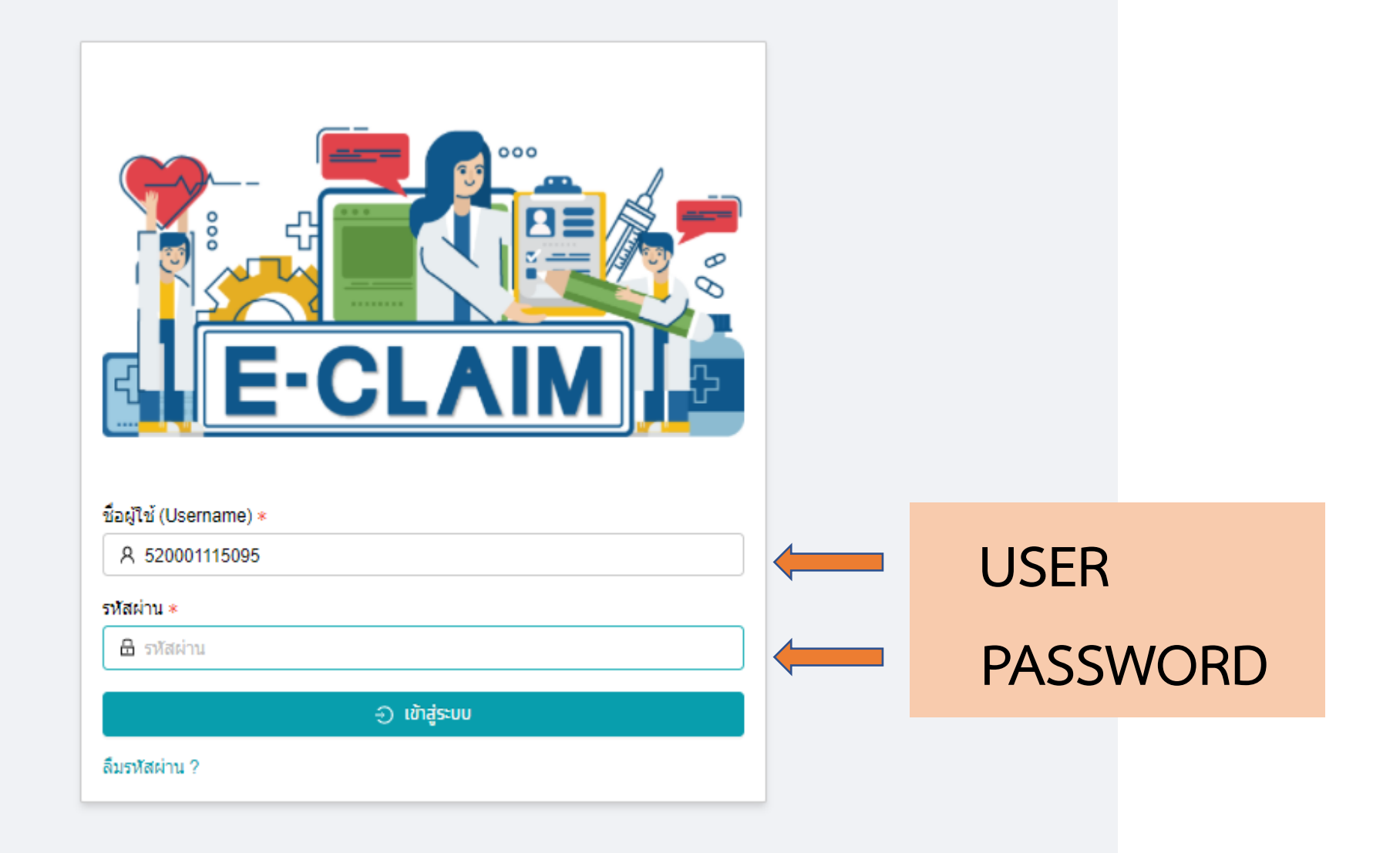

### รายละเอียดของหน่วยบริการ และเจ้าหน้าที่ ที่เข้าใช้งานระบบ

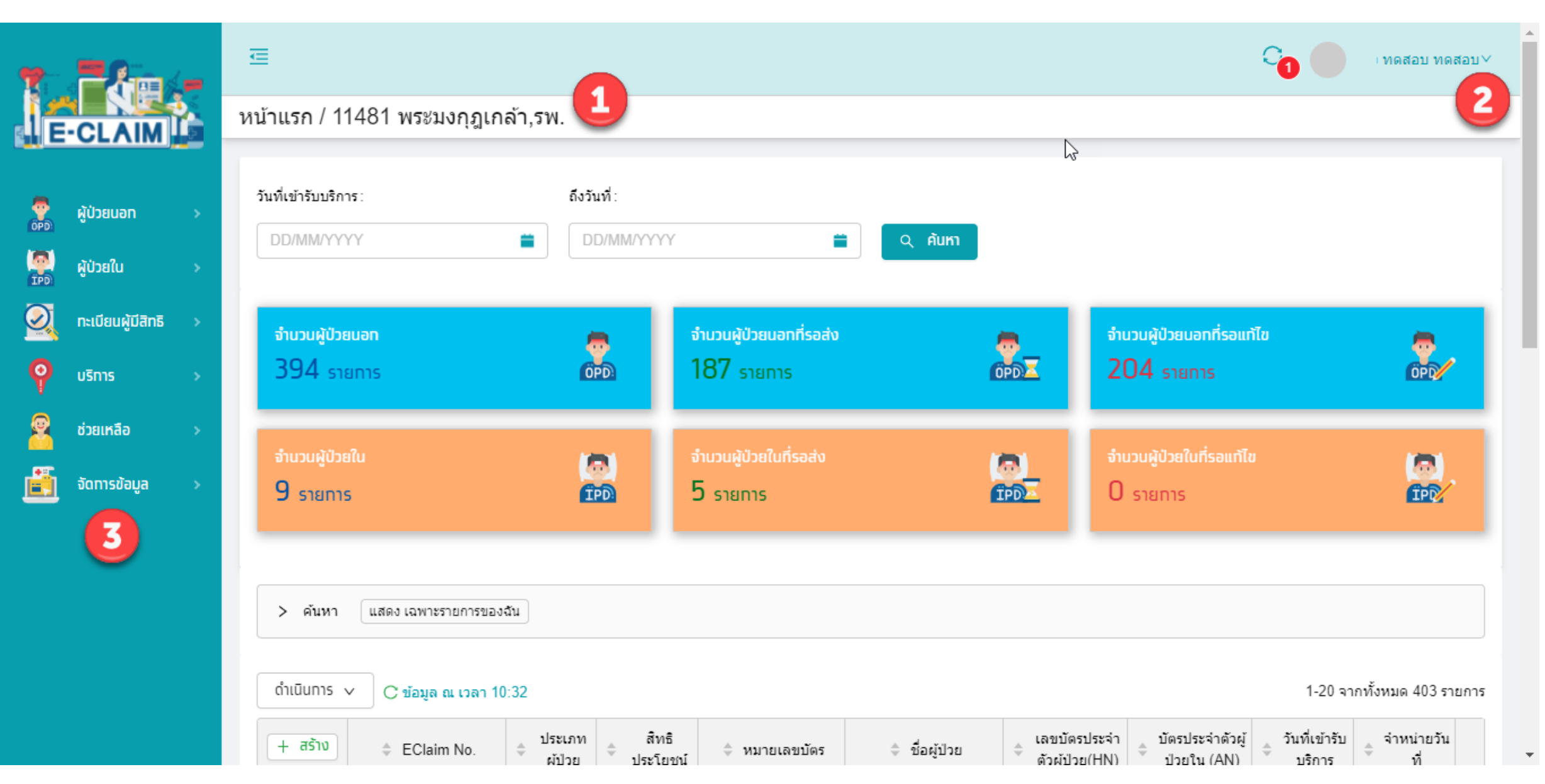

สาโสซ

สำนักงานหลักประกันสุขภาพแห่งชาติ

## ตรวจสอบผล การขึ้นทะเบียนหน่วยบริการ

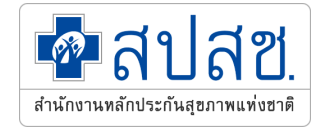

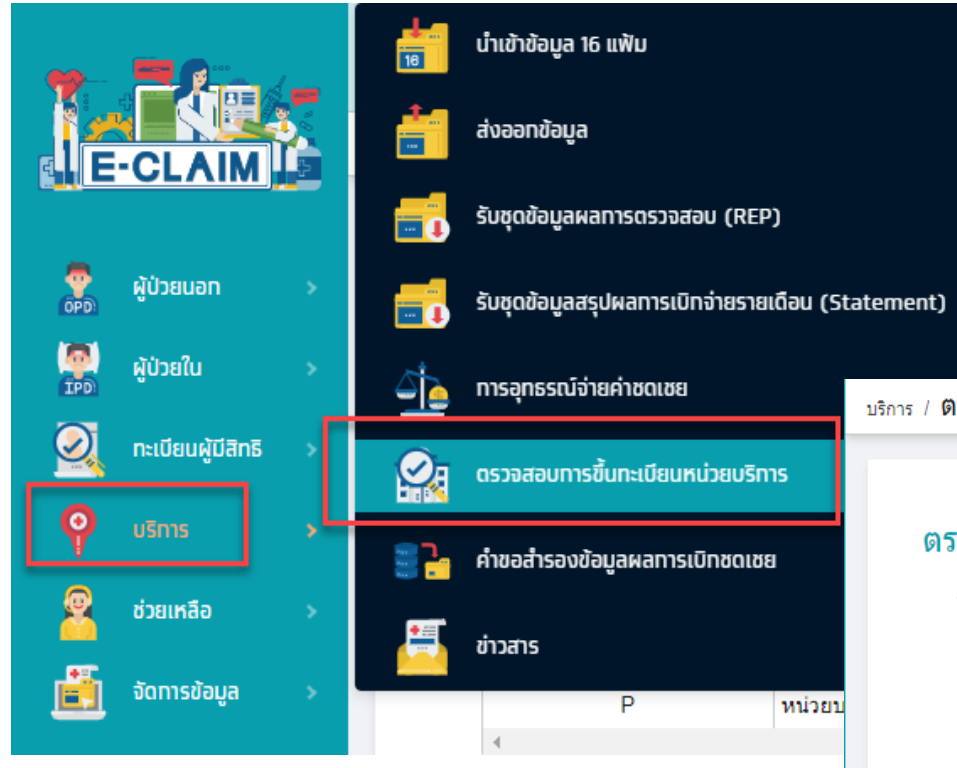

#### <sub>บริการ</sub> / ตรวจสอบการขึ้นทชเบียนหน่วยบริการ

#### าร / พรางสอบการขนพะเบยนทนายบรุการ

#### ตรวจสอบการขึ้นทะเบียนหน่วยบริการ

มีการขึ้นทะเบียน Vendor กับสปสช. แล้ว
 - 000000
 - 000000
 - 000000
 - 000000
 - 000000
 - 000000
 - 000000
 - 000000
 - 000000
 - 000000
 - 000000
 - 000000
 - 000000
 - 000000
 - 000000
 - 000000
 - 000000
 - 000000
 - 000000
 - 000000
 - 000000
 - 000000
 - 000000
 - 000000
 - 000000
 - 000000
 - 000000
 - 000000
 - 000000
 - 000000
 - 000000
 - 000000
 - 000000
 - 000000
 - 000000
 - 000000
 - 000000
 - 000000
 - 000000
 - 000000
 - 000000
 - 000000
 - 000000
 - 000000
 - 000000
 - 000000
 - 000000
 - 000000
 - 000000
 - 000000
 - 000000
 - 000000
 - 000000
 - 000000
 - 000000
 - 00000
 - 00000
 - 00000
 - 00000
 - 00000
 - 00000
 - 00000
 - 00000
 - 00000
 - 00000
 - 00000
 - 00000
 - 00000
 - 00000
 - 00000
 - 00000
 - 00000
 - 00000
 - 00000
 - 00000
 - 00000
 - 00000
 - 00000
 - 00000
 - 00000
 - 00000
 - 00000
 - 00000
 - 00000
 - 00000
 - 00000
 - 00000
 - 00000
 - 00000
 - 00000
 - 00000
 - 00000

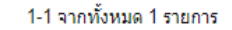

| Type Code | Type Name          | Start Date | End Date  |
|-----------|--------------------|------------|-----------|
| Р         | หน่วยบริการปฐมภูมิ | 01/10/2545 |           |
| 4         |                    |            | Þ         |
|           |                    |            | < 1 > 1 > |

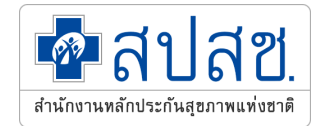

## จัดการข้อมูล >> แพทย์

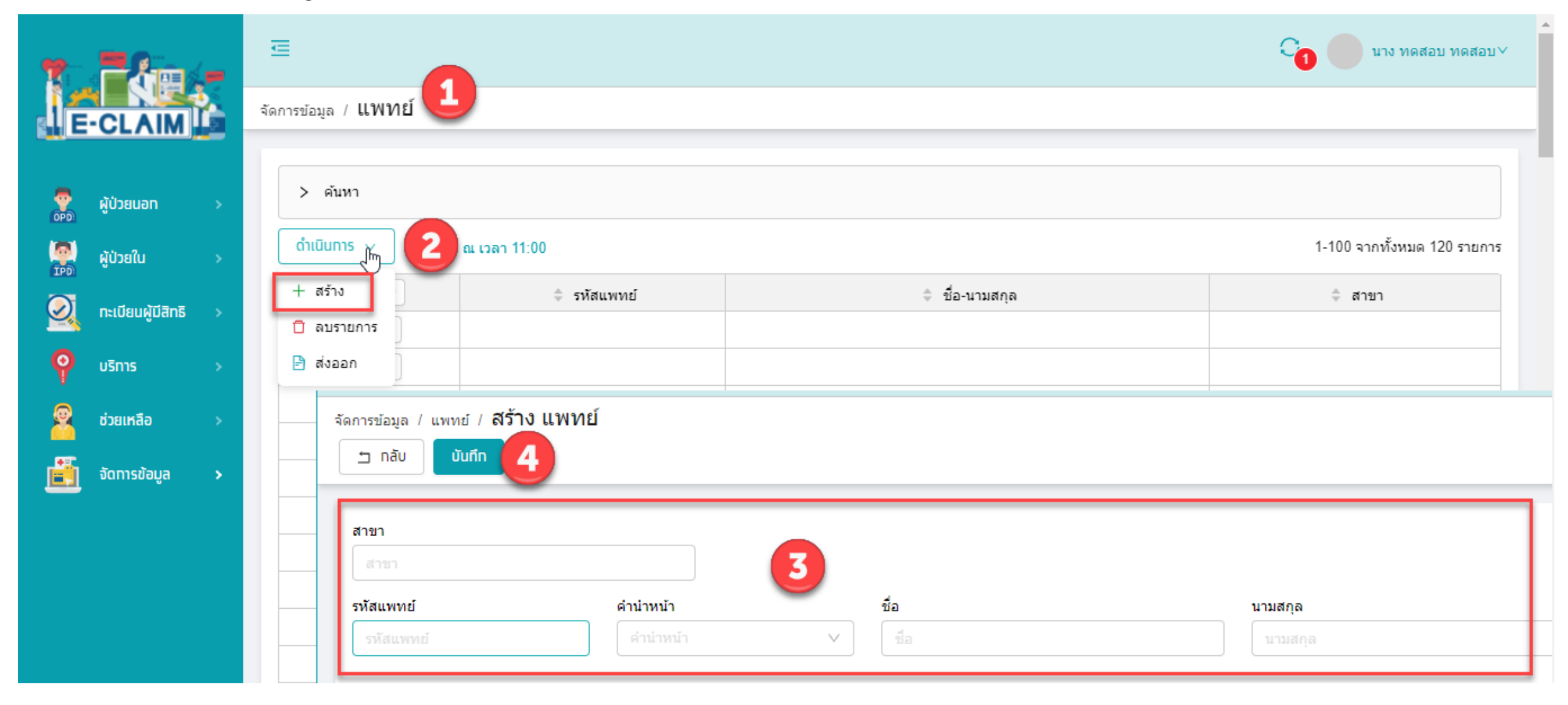

## การจัดการข้อมูล ก่อนเริ่มบันทึกข้อมูล

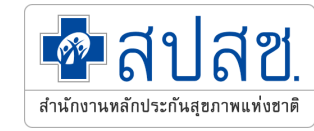

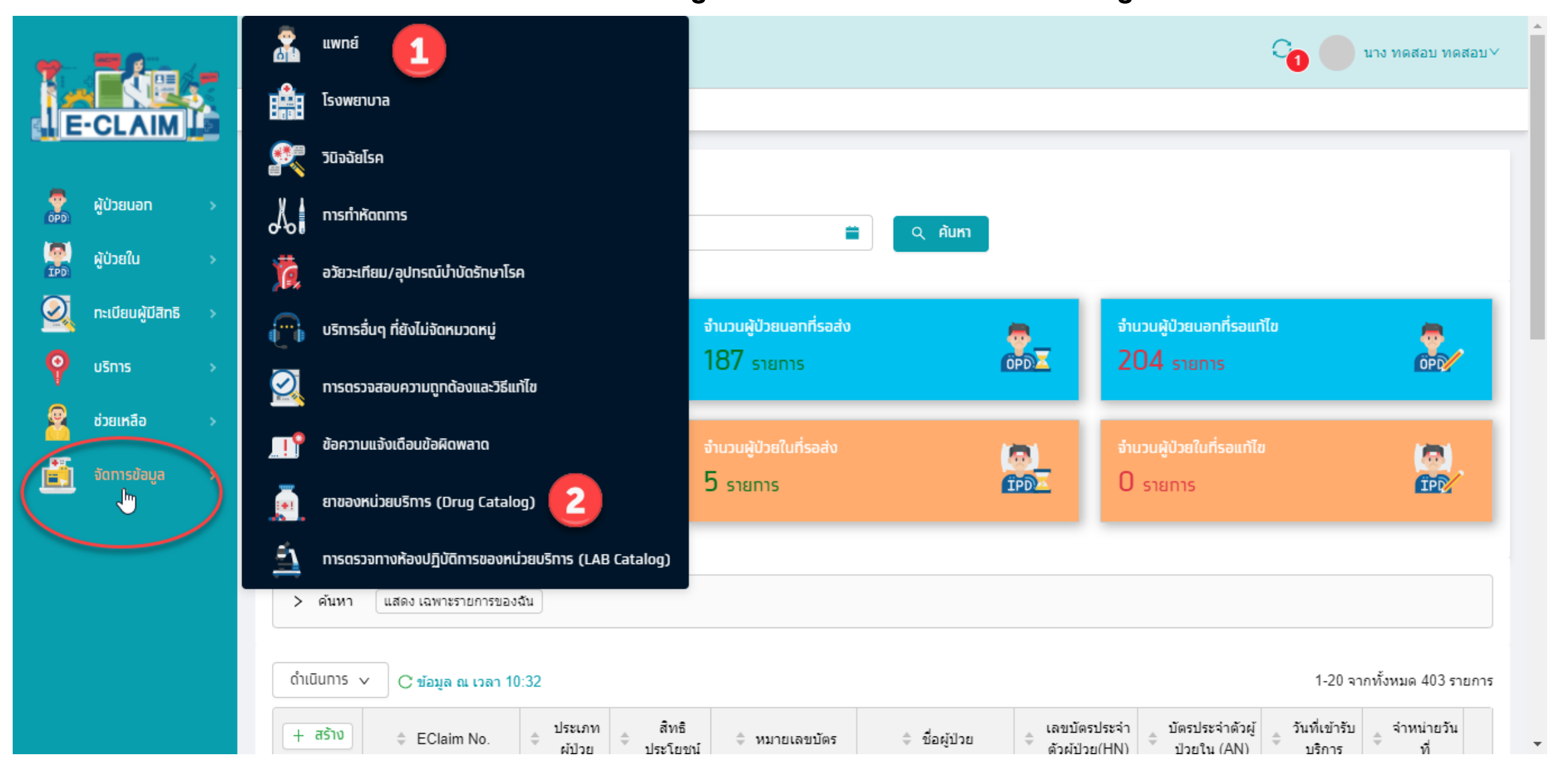

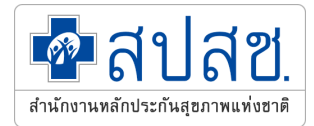

## จัดการข้อมูล >> ยาของหน่วยบริการ (Drug Catalog)

| 7        |                             | _ | ₫            |       |                          |                               |            |               |                  |          | C <sub>0</sub>           | นาง ทดสอบ ทดสอบ∨          |
|----------|-----------------------------|---|--------------|-------|--------------------------|-------------------------------|------------|---------------|------------------|----------|--------------------------|---------------------------|
|          | -CLAIM                      |   | จัดการข้อมูล | / ย   | าของหน่วยบร              | ริการ (Drug                   | Catalog)   |               |                  |          |                          |                           |
|          | ผู้ป่วยนอท<br>ดัปวยใน       | > | > ค้า        | ันหา  |                          |                               |            |               | 6                |          | [                        | เชื่อมโยงขัอมูล           |
|          | พูชวอเน<br>ทะเบียนผ้มีสิทธิ | Ś | ดำเนินเ      | การ ง | C ข้อมูล ณ เว            | วลา 10:54                     |            |               |                  |          | 1-20 จาะ                 | าทั้งหมด 5998 รายการ      |
| <u> </u> | บริการ                      | > |              |       | รหัสยา Hosp<br>Drug Code | ประเภทยา<br>≑ และ<br>เวชภัณฑ์ | รหัสยา TMT | 🌲 ชื่อยาสามัญ | ชื่อทางการค้า    | DSF Code | 🔷 ลักษณะยา               | ุ⊕ ปริมาณยาต่อ<br>หน่วยยา |
| 2        | ช่วยเหลือ                   | > | ۲            | )     | ABA100E                  | 1                             | 1041959    | abacavir      | ABACAVIR         |          | film-coated tablet       | 300 mg                    |
| Ē        | จัดการข้อมูล                | • | 0            | )     | ABI101N                  | 1                             | 227535     | ARIPIPRAZOLE  | ABILIFY          | 1        | TABLET                   | 10 MG                     |
|          |                             |   | ۲            | )     | ABI101N                  | 1                             | 227535     | ARIPIPRAZOLE  | ABILIFY          | 1        | TABLET                   | 10 MG                     |
|          |                             |   | 0            | )     | ABI101N                  | 1                             | 1004856    | aripiprazole  | ABILIFY DISCMELT | 1        | orodispersible<br>tablet | 10 mg                     |
|          |                             |   | ۲            | )     | ABI101N                  | 1                             | 1004856    | aripiprazole  | ABILIFY DISCMELT | 1        | orodispersible<br>tablet | 10 mg                     |
|          |                             |   | ۲            | )     | ABI101N                  | 1                             | 227535     | ARIPIPRAZOLE  | ABILIFY          | 1        | TABLET                   | 10 MG                     |
|          |                             |   | ۲            | )     | ABI102N                  | 1                             | 227601     | ARIPIPRAZOLE  | ABILIFY          | 1        | TABLET                   | 15 MG                     |

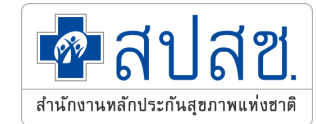

# การบันทึกข้อมูล

<mark>ตัวอย่าง</mark> การบันทึกเบิก <u>กรณีบริการฝากครรภ์</u>

## การบันทึกข้อมูล เลือกผู้ป่วยนอก >> บันทึกผู้ป่วยนอก

🗖 สาโสซ

สำนักงานหลักประกันสุขภาพแท่งชาติ

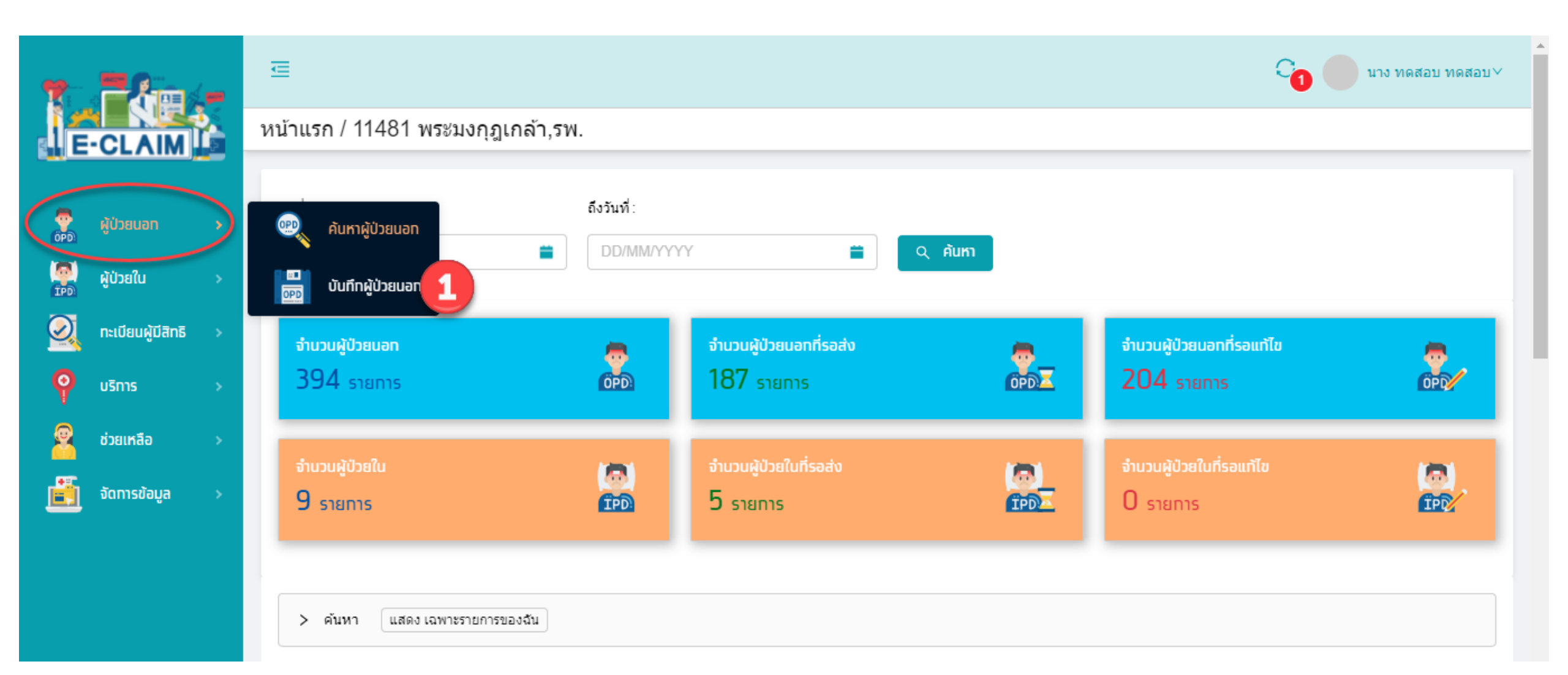

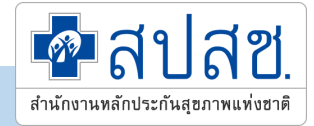

## การบันทึกสิทธิประโยชน์

- 1. ประชาชนไทยทุกสิทธิ สามารถส่งเบิกโดยเลือกสิทธิประโยชน์เป็น UCS ได้ หรือ
- 2. ส่งเบิกตามสิทธิจริงของผู้ป่วย ประกอบด้วย
  - 1) OFC : สิทธิข้าราชการสังกัดกรมบัญชีกลาง (ข้าราชการสังกัดอื่นส่งเบิกในสิทธิ UCS)
  - 2) LGO : สิทธิ อปท.
  - 3) SSS : สิทธิประกันสังคม
  - 4) BKK : สิทธิข้าราชการ กรุงเทพมหานคร
- 3. สิทธิอื่นๆ นอกเหนือจากที่ระบุในข้อ 2 ต้องส่งเบิกในสิทธิประโยชน์ UCS

## การบันทึกข้อมูล กรณีบริการฝากครรภ์ >> ข้อมูลทั่วไป (F1)

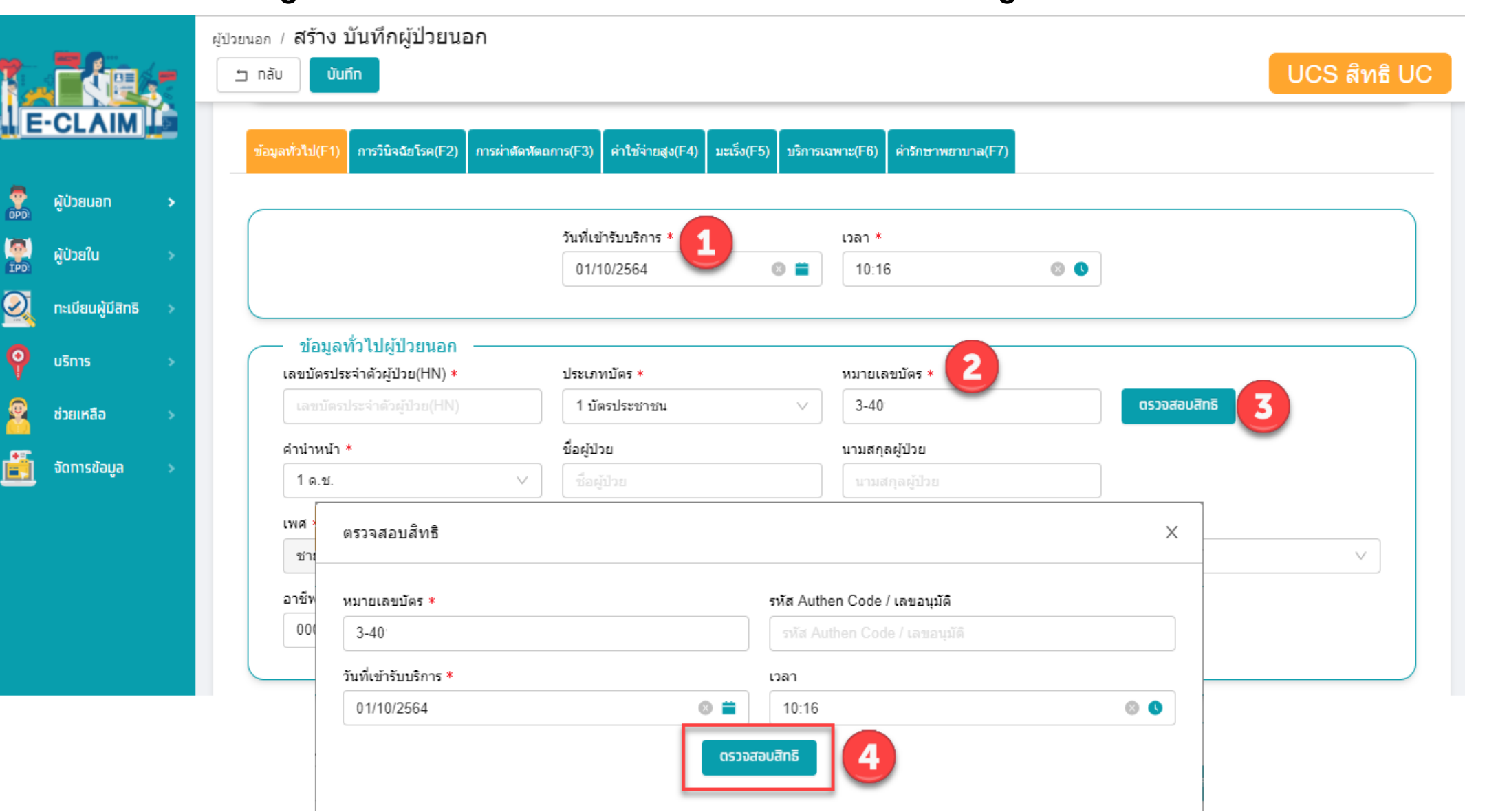

สาสช

สำนักงานหลักประกันสุขภาพแท่งชาต

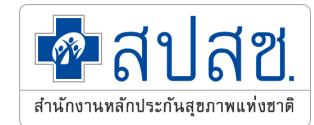

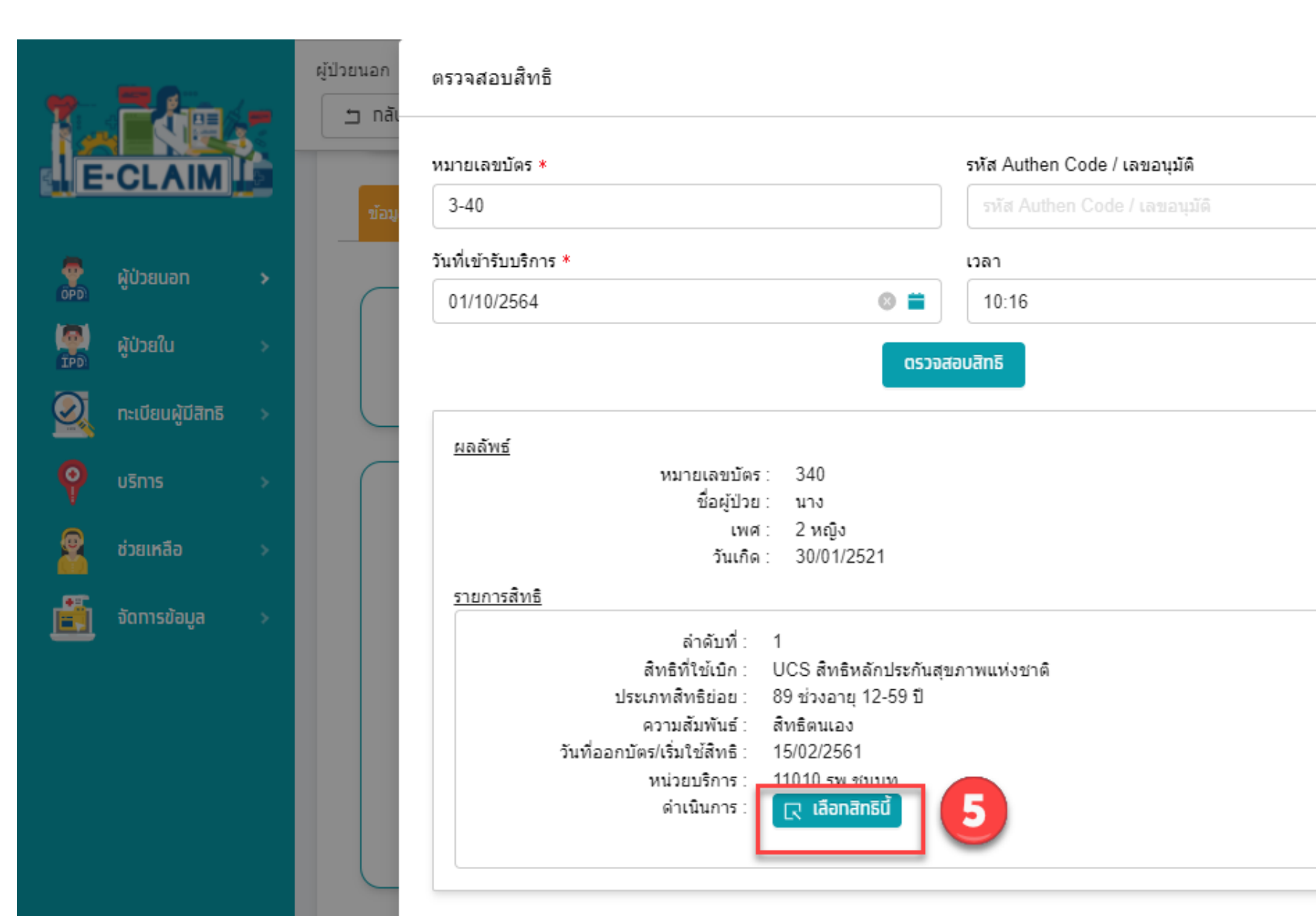

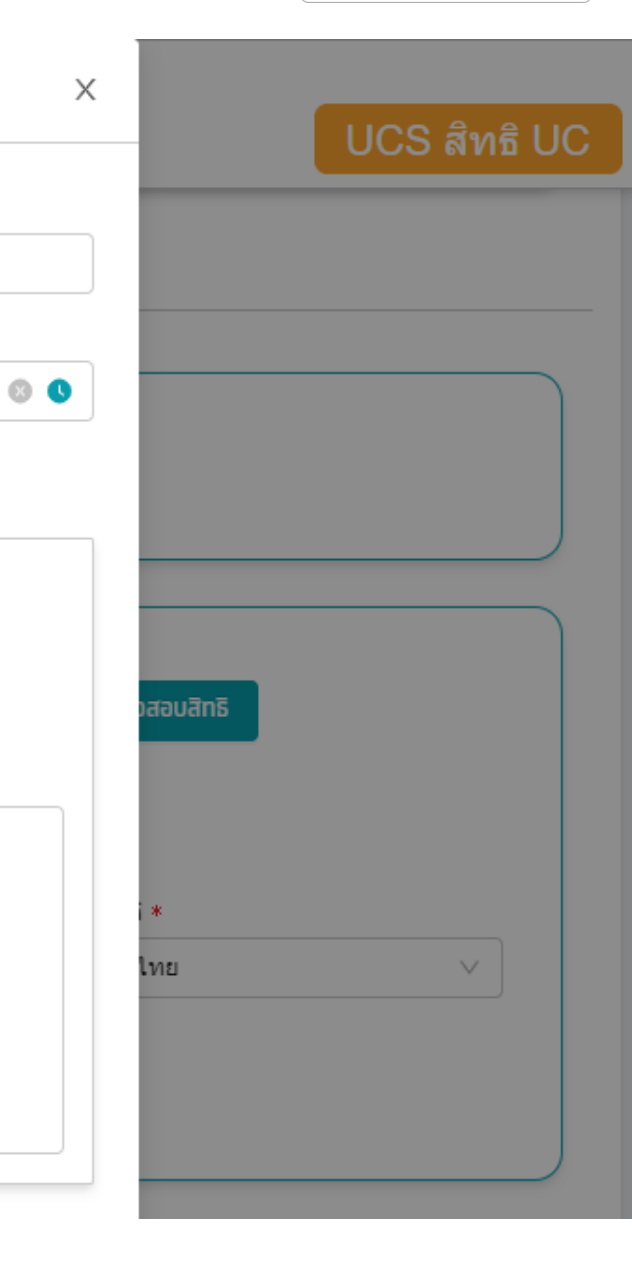

#### ระบบจะแสดงข้อมูลต่างๆ ของผู้ป่วยให้อัตโนมัติ บันทึกข้อมูลอื่นๆ ให้ครบถ้วน

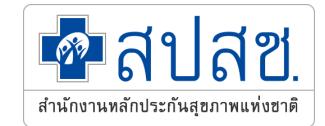

|            | ráe.              | ( <b></b> | ผู้ป่วยนอ | ก / สร้าง บันทึกผู้ป่วยนอก<br><sup>าลับ</sup> บั <mark>นทึก</mark>                   |                                  |     |                              |   |                      | UCS สิทธิ U |
|------------|-------------------|-----------|-----------|--------------------------------------------------------------------------------------|----------------------------------|-----|------------------------------|---|----------------------|-------------|
| I.E.       | CLAIM             |           | ſ         | ข้อมูลทั่วไปผู้ป่วยนอก<br>เลขบัตรประจำดัวผู้ป่วย(HN) *<br>เลขบัตรประจำด้วผู้ป่วย(HN) | ประเภทบัตร *<br>1 บัตรประชาชน    |     | หมายเลขบัตร <b>*</b><br>3-4( |   | ตรวจสอบสิทธิ         |             |
| OPD)       | ผู้ป่วยนอท        | >         |           | ดำนำหน้า *                                                                           | ชื่อผู้ป่วย                      |     | นามสกุลผู้ป่วย               |   |                      |             |
| IPD        | ผู้ป่วยใน         | >         |           | 5 นาง                                                                                | <u> </u>                         |     |                              |   |                      |             |
| $\bigcirc$ | ทะเบียนผู้มีสิทธิ | >         |           | เพศ∗ นน.แรกรับ<br>หญิง ∨ 0.0000                                                      | วันเกิด<br>30/01/2521            | 0 🖬 | สถานะภาพ *<br>1 โสด          | ~ | สัญชาติ *<br>099 ไทย |             |
| Ŷ          | บริการ            | >         |           | อาชีพ *                                                                              | อายุ (ปี-เดือน)                  |     |                              |   |                      |             |
| <u>@</u>   | ช่วยเหลือ         | >         |           | 000 ((-))                                                                            | ∨ 43 ปี 8 เดือน                  |     |                              |   |                      |             |
|            | จัดทารข้อมูล      | >         |           | ข้อมูลสิทธิ<br><ul> <li>ข้อมูลสิทธิ์</li> <li>นเนลิทธิ์</li> </ul>                   |                                  | 17  |                              |   |                      |             |
|            |                   |           |           | สิทธิประโยชน์                                                                        | เงื่อนไจการเรียกเก็บ             |     | โครงการพิเศษ                 |   |                      |             |
|            |                   |           |           | UCS สิทธิ UC                                                                         | ∨ กรุณาเลือก                     | ~   | โครงการพิเศษ                 |   |                      | ~           |
|            |                   |           |           | หน่วยบริการหลัก                                                                      |                                  |     | จังหวัดตามบัตรทอง            |   | เขต(สปสช.)           |             |
|            |                   |           |           | 11010 รพช.ชนบท                                                                       |                                  | ~   | 4000 ขอนแก่น                 |   | สาขาพื้นที่(ขอนแก่น) |             |
|            |                   |           |           | รหัส Authen Code / เลขอนุมัติ<br>PP1007991295                                        | ประเภทการให้บริการ<br>กรุณาเลือก | ~   |                              |   |                      |             |
|            |                   |           |           | <u></u>                                                                              |                                  |     |                              |   |                      |             |

### การบันทึกข้อมูล กรณีบริการฝากครรภ์ >> ข้อมูลวินิจฉัยโรค (F2)

🕋 สปสช.

สำนักงานหลักประกันสุขภาพแท่งฮาต์

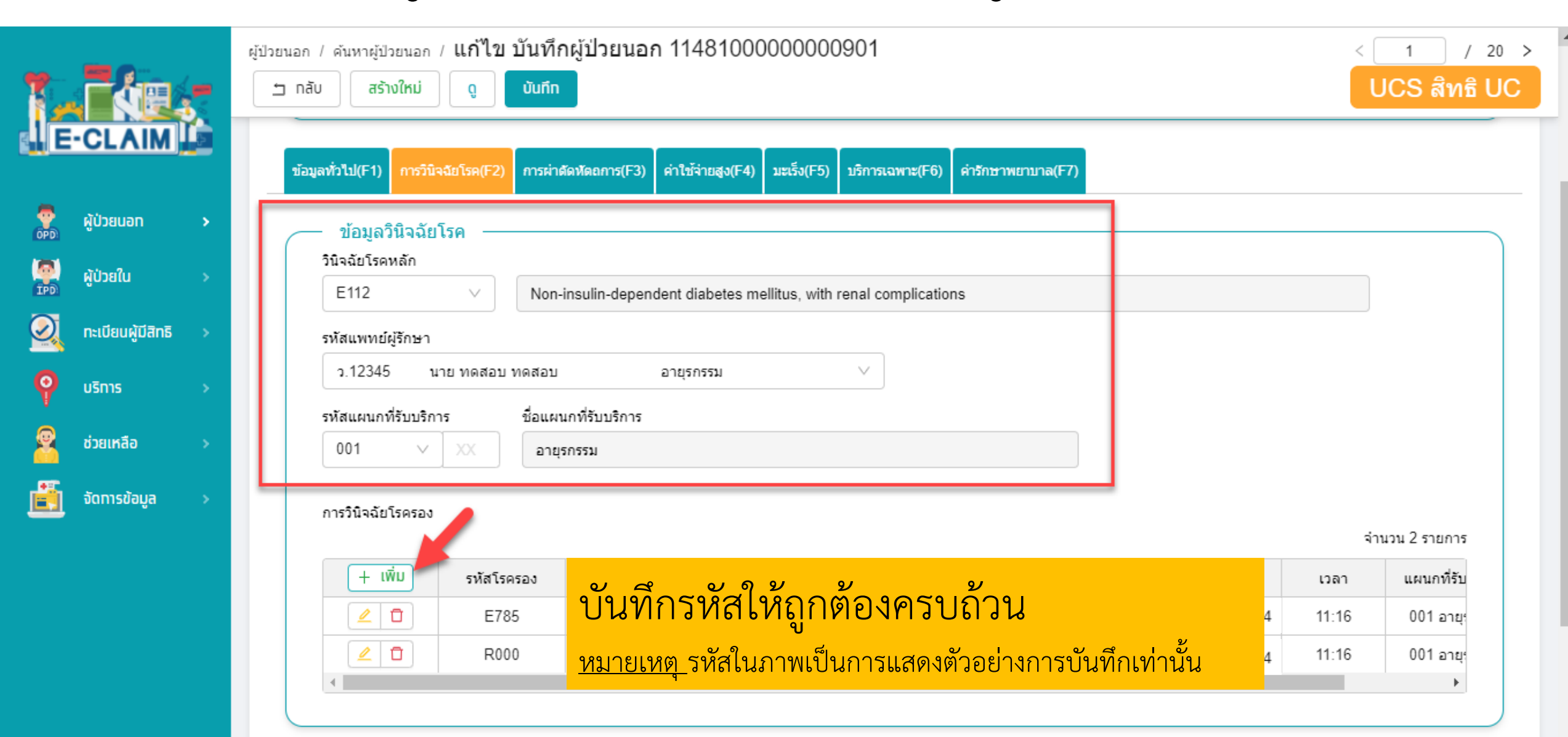

#### การบันทึกข้อมูล กรณีบริการฝากครรภ์ >> ข้อมูลการผ่าตัดหัตถการ (F3)

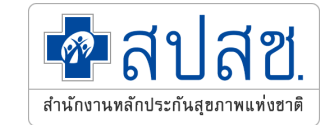

| . <b>T</b> åes    | ې<br>پ | ป่วยนอก / คันหาผู้ป่วยนอก / <b>แก้ไข บ</b><br>⊐ กลับ สร้างใหม่ ดู         | ปันทึกผู้ป่วยนอง<br><sub>บันทึก</sub>        | n 1148100000000090                | 1           |                         |                    |                   | 1 /<br>CS สิทธิ | 20<br>1 U |
|-------------------|--------|---------------------------------------------------------------------------|----------------------------------------------|-----------------------------------|-------------|-------------------------|--------------------|-------------------|-----------------|-----------|
| -CLAIM            |        | หน่วยบริการที่รักษา:<br>— ข้อมูลผู้ใช้บริการ ——                           | 11481 พระมงศ                                 | าุฎเกล้า,รพ.                      |             | 2= ไม่ผ่านการตรว        | จสอบขั้นต้น(C)     | รายละเอียดทารดรวจ | สอบ             | P         |
| ผู้ป่วยนอท        | •      |                                                                           | HN: 10002                                    | ชื่อ:                             |             | นามสกุล:                |                    |                   |                 |           |
| ผู้ป่วยใน         | >      | ข้อมูลทั่วไป(F1) การวินิจฉัยโรค(F2)                                       | การผ่าดัดหัดถการ(F3)                         | ค่าใช้จ่ายสูง(F4) มะเร็ง(F5) บริก | ารเฉพาะ(F6) | ค่ารักษาพยาบาล(F7)      |                    |                   |                 |           |
| ทะเบียนผู้มีสิทธิ | •      | ข้อมูลการผ่าตัดหัตถการ                                                    |                                              |                                   |             |                         |                    |                   |                 |           |
| บริการ            | >      |                                                                           |                                              |                                   |             |                         |                    | จ่                | านวน 1 รายกา    | 15        |
| ช่วยเหลือ         | >      | + เพิ่ม รหั                                                               | ัส                                           | ผ่าตัด/หัตถการ                    |             | รหัสแพทย์ผู้ทำการผ่าตัด | วันที่             | เวลา              | seq             |           |
|                   |        | <u>2</u> 02                                                               | 2                                            | Ventriculostomy                   |             | o.12345                 | 01/10/256          | 54 11:16          | 1               |           |
| จดทารขอมูล        | *      | <u>ท น เย บวก เร</u><br>ข้อมูลการผ่าตัดหัตุถูการ                          | ו יידוז כוא כ                                | 46 1 พระมงกรากการพ.               |             | ۷=                      | เมผานการตรวจส      | อบขนตน(Ե) รายล    |                 | สอบ       |
|                   |        | รหัสผ่าตัด/หัตถการ *<br>รหัสผ่าตัด/หัตถการ ∨ +<br>รหัสแพทย์ผู้ทำการผ่าตัด | •                                            |                                   |             | วับนนี้ *               |                    | 1363 *            | . 1             | 1:37      |
| N                 |        | รหัสแพทย์ผู้ทำการผ่าตัด                                                   |                                              |                                   | ~           | 01/10/2564              | 8 🚞                | 11:16 🛞           | 0               |           |
| N3                |        | รหัสแผนกที่รับบริการ *<br>รหัสแผ V XX                                     | ชื่อแผนกที่รับบริการ<br>ชื่อแผนกที่รับบริการ |                                   |             | ราคาคำบริก<br>ราคาคำบ   | <b>าร</b><br>ริการ |                   | H5              | SO        |
|                   |        |                                                                           |                                              |                                   |             |                         |                    | ยกเลิก ด          | กลง             |           |

### การบันทึกข้อมูล กรณีบริการฝากครรภ์ >> ข้อมูลบริการเฉพาะ (F6)

🗖 สปสช.

สำนักงานหลักประกันสุขภาพแท่งชาติ

| ۲.         | r án              |   | ผู้ป่วยนอก / คำ<br>🗂 กลับ | แหาผู้ป่วยนะ<br>สร้างใหเ              | อก / แก้ไข บัน1<br>ม่ ดู บันที    | ทึกผู้ป่วยนอ<br><sub>กีก</sub> | ก 12438000(         | 00000191            |                        |                                      |                | <                  | 2<br>UCS สำ   | /20 ><br>/តិ UC |
|------------|-------------------|---|---------------------------|---------------------------------------|-----------------------------------|--------------------------------|---------------------|---------------------|------------------------|--------------------------------------|----------------|--------------------|---------------|-----------------|
| (E         | CLAIM             | Ĩ | иı<br>— 2                 | <mark>ม่วยบริก</mark><br>ข้อมูลผู้ใช้ | <b>ารที่รักษา:</b><br>ับริการ ——— |                                |                     |                     |                        |                                      |                | 0=ผ่านการตรวบสอบ   | ขั้นต้น รอส่ง | OP              |
| OPD.       | ผู้ป่วยนอท        | * |                           |                                       | H                                 | HN: 427975-61                  | I ชื่อ:             |                     | นามสกุล                | Ľ                                    |                |                    |               |                 |
| (PD)       | ผู้ป่วยใน         | > | ข้อมูลทั่วไ               | เป(F1) กา                             | รวินิจฉัยโรค(F2) การเ             | ผ่าตัดหัตถการ(F3)              | ค่าใช้จ่ายสูง(F4)   | มะเร็ง(F5) บริการเร | ฉพาะ(F6) ค่ารักษาพยา   | เบาล(F7)                             |                |                    |               |                 |
| $\bigcirc$ | ทะเบียนผู้มีสิทธิ | > |                           |                                       |                                   |                                |                     |                     |                        |                                      |                |                    |               |                 |
| 9          | บริการ            | > | บริการเ                   | ฉพาะ                                  |                                   |                                |                     |                     |                        |                                      |                |                    | จำนวน 1 รา    | เยการ           |
| 2          | ช่วยเหลือ         | > | +                         | ເพົ່ມ                                 | กลุ่มรายการ                       |                                | รายการ              |                     | ราคากลาง               | วันที่                               | ครรภ์ที่       | อายุครรภ์(สัปดาห์) | ผลการตรวจต    | ครรภ์           |
| <u>i</u>   | จัดการข้อมูล      | > |                           | Ū                                     | 4 ANC                             | 30011 P                        | ท่าบริการดูแลการฝา  | กครรภ์              | 360                    | 01/09/2564                           | 1              | 4                  | 1             | 9               |
|            |                   |   | บริ                       | การเฉพาะ                              | ;                                 | TK)                            | I. 497075-04        | ā                   | * 2                    |                                      |                |                    | ×             |                 |
|            |                   |   | กลุ่<br>                  | มรายการ <b>*</b><br>1 ANC             | 2                                 |                                |                     |                     |                        |                                      |                |                    | ~             |                 |
|            |                   |   | 518<br>3                  | ยการ <b>*</b><br>0011 ค่าบร์          | 5<br>รีการ ดแลการ ฝากคร           | เรภ์                           |                     |                     |                        | ~                                    | ราคากลา<br>360 | 13                 |               |                 |
|            |                   |   |                           | ที่ประจำเดือ<br>)1/09/2564            | นมาครั้งสุดท้าย *                 | 4                              | ครรภ์ที่ <b>* 5</b> | อายุครร             | ภ์(สัปดาห์) <b>* 6</b> | ผลการตรว<br><ul> <li>ปกติ</li> </ul> | มจครรภ์ *      | 7                  |               |                 |
|            |                   |   |                           |                                       |                                   |                                |                     |                     |                        |                                      |                |                    | 8             |                 |
|            |                   |   |                           |                                       |                                   |                                |                     |                     |                        |                                      |                | ยทเลิท             | ดกลง          |                 |

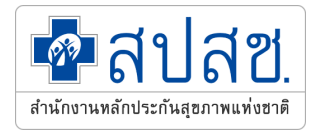

### รหัสเบิก และการกำหนดกรณีนำเข้า 16 แฟ้ม ของบริการฝากครรภ์

| 16 แฟ้ม | TYPE    | CODE  | CODE_NAME                                                                                                    |
|---------|---------|-------|----------------------------------------------------------------------------------------------------|
| ADP     | TYPE= 4 | 30008 | ตรวจสุขภาพช่องปาก                                                                                                    |
| ADP     | TYPE= 4 | 30009 | ขัดทำความสะอาดฟัน                                                                                                    |
| ADP     | TYPE= 4 | 30010 | ตรวจอัลตราซาวด์ หญิงตั้งครรภ์                                                                                                    |
| ADP     | TYPE= 4 | 30011 | ค่าบริการดูแลการฝากครรภ์                                                                                                    |
| ADP     | TYPE= 4 | 30012 | ค่าตรวจทางห้องปฏิบัติการในการฝากครรภ์ ได้แก่<br>1. VDRL 2. HIV Antibody 3.Hepatitis B surface antigen (HBs Ag) 4.<br>CBC + MCV และ/หรือ DCIP 5. Blood group : ABO/Rh (ครบทุกรายการ) |
| ADP     | TYPE= 4 | 30013 | ค่าตรวจทางห้องปฏิบัติการ ได้แก่ VDRL และ HIV Antibody โดยตรวจเมื่อ<br>อายุครรภ์ใกล้ครบกำหนด                                                                                         |

#### การบันทึกข้อมูล กรณีบริการฝากครรภ์ >> ข้อมูลค่ารักษาพยาบาล (F7)

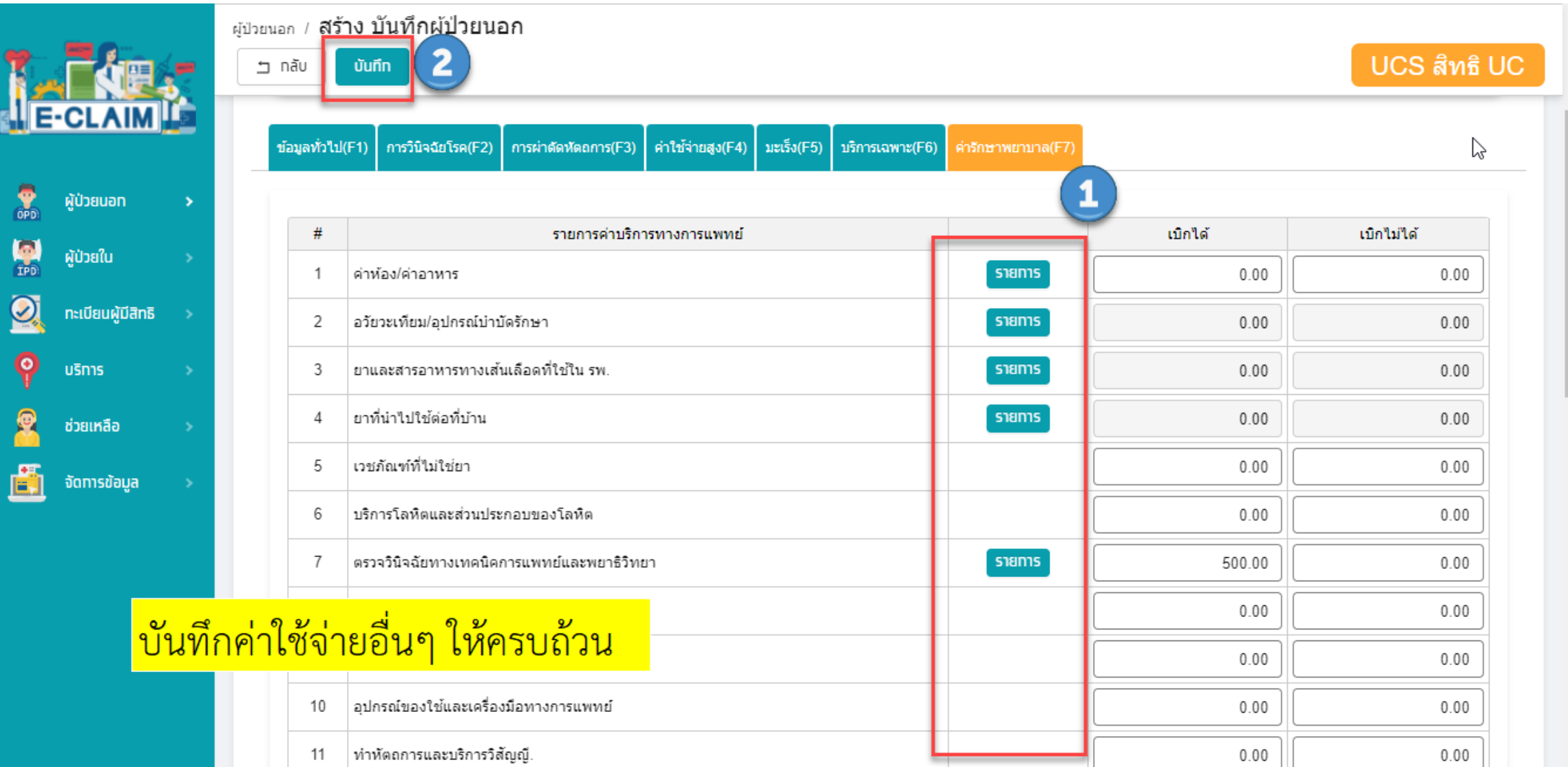

สาโสซ

สำนักงานหลักประกันสุขภาพแห่งชาต

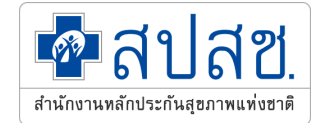

# การนำเข้าข้อมูล 16 แฟ้ม

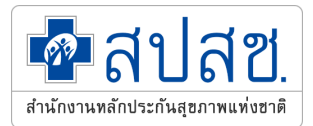

## น้ำเข้าข้อมูล 16 แฟ้ม >> บริการ น้ำเข้าข้อมูล 16 แฟ้ม

|                         | <b>2</b> .2       |          | Œ                                                                        |              |                   | C איז ארא ארא ארא ארא |
|-------------------------|-------------------|----------|--------------------------------------------------------------------------|--------------|-------------------|-----------------------|
| J                       | CLAIM             |          | <sub>ปริการ</sub> / นำเข้าข้อมูล 16 แฟ้น<br>⊐ กลับ <b>ปาเข้าข้อมูล 7</b> |              |                   |                       |
|                         | ผู้ป่วยนอท        | >        | -                                                                        |              |                   |                       |
|                         | ผู้ป่วยใน         | 5        | บ่า                                                                      | โดของไฟล์:   |                   |                       |
| $\overline{\mathbf{O}}$ | กะเบียนผู้มีสิทธิ | ~        | ส์ท                                                                      | ธิประโยชน์:  | สิทธิประโยชน์     |                       |
|                         |                   |          | Js                                                                       | ะเภทข้อมูล : |                   |                       |
| Q                       | USINS             |          |                                                                          | :            | น่าเข้าข้อมูล ข้า |                       |
| 8                       | ช่วยเหลือ         | 18       | ປາເຫັານ້ອນູລ 16 ແຟັນ                                                     | แนบไฟสไ:     |                   |                       |
| i                       | จัดการข้อมูล      | ÷.       | ส่งออทข้อมูล                                                             | INS *        | 621 Bytes 🗸       |                       |
|                         |                   |          | รับชุดข้อมูลผลการตรวจสอบ (REP)                                           | PAT *        | 813 Bytes 🗸       |                       |
|                         |                   | <b>_</b> | รับชุดข้อมูลสรุปผลการเบิกจ่ายรายเดือน (Statement)                        | OPD :        | 0 Bytes 🗸         |                       |
|                         |                   | <u></u>  | การอุทธรณ์จ่ายค่าชดเชย                                                   | ORF:         | 0 Bytes 🗸         |                       |
|                         |                   |          | ดรวจสอบการขึ้นทะเบียนหน่วยบริการ                                         | ODX:         | 0 Bytes 🗸         |                       |
|                         |                   |          | Aug 4-2-20.                                                              | OOP :        | 0 Bytes 🗸         |                       |
|                         |                   | <b></b>  | H เดอส เรองดอมั๊สพิสม เรเบท เดิมเดย                                      | IPD :        | 462 Bytes 🗸       |                       |
|                         |                   |          | ข่าวสาร                                                                  | IRF:         | 0 Bytes 🗸         |                       |
|                         |                   |          |                                                                          | IDX :        | 365 Bytes 🗸       |                       |
|                         |                   |          |                                                                          | 100          |                   | •                     |

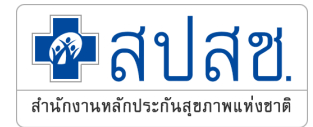

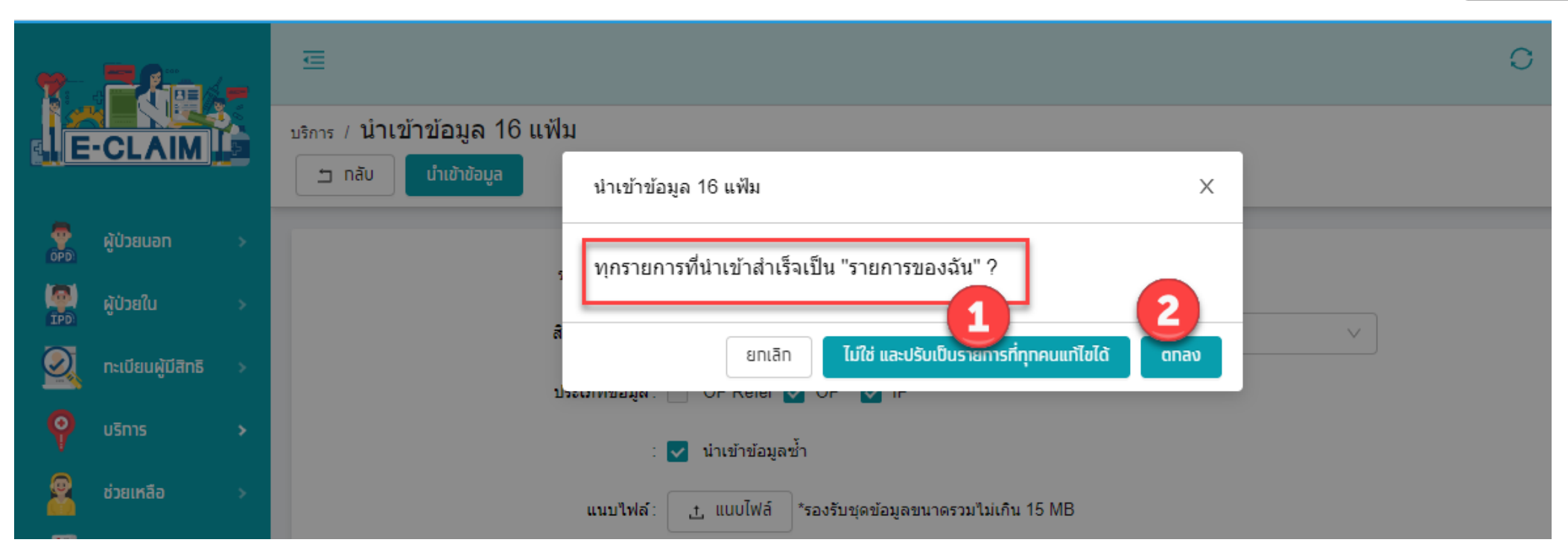

ระบบจะมี pop up แจ้งเตือนก่อนว่า <mark>"ทุกรายการที่นำเข้าสำเร็จเป็น "รายการของฉัน" ?"</mark> 1. <mark>หากเลือกปุ่ม ไม่ใช่</mark> ข้อมูล 16 แฟ้มที่นำเข้าชุดนี้ เจ้าหน้าที่ท่านอื่นใน รพ. จะสามารถแก้ไขข้อมูลชุดนี้ได้ 2. <mark>หากเลือกปุ่ม ตกลง</mark> ข้อมูล 16 แฟ้มที่นำเข้าชุดนี้ เจ้าหน้าที่ที่ทำการนำเข้าจะสามารถแก้ไขได้คนเดียวเท่านั้น

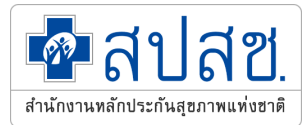

| Ja     | CLAIM                   | Ξ<br>มริการ / นำเข้าข้อมูล 16 แฟ้ม<br>๒ กลับ นำเข้าข้อมูล                      | <ul> <li>การดำเนินการ นำเข้าข้อมูล 16 แฟ้ม ×</li> <li>เรียบร้อยแล้ว</li> </ul> | สถานะการเชื่อมข้อมูล ×<br>นำเข้าข้อมูล 18 แฟ้ม<br>Importing a few seconds<br>53.53% |
|--------|-------------------------|--------------------------------------------------------------------------------|--------------------------------------------------------------------------------|-------------------------------------------------------------------------------------|
|        | ผู้ป่วยนอก<br>ผู้ป่วยใน | บนิดของไฟล์: O DBF 💿 TEXT                                                      |                                                                                |                                                                                     |
| 0      |                         | สิทธิประโยชน์: สีทธิประโยชน์<br>ประเภทข้อมูล: 🗌 OP Refer 🔽 OP 🔽 IP             | Y                                                                              |                                                                                     |
| ×<br>2 | ช่วยเหลือ               | : 🛃 นำเข้าข้อมูลข้ำ<br>แนบไฟล์: 📑 แบบไฟล์ *รองรับชุดข้อมูลขนาดรวมไม่เกิน 10 MB |                                                                                |                                                                                     |
|        |                         | INS * PAT *                                                                    | × ×                                                                            |                                                                                     |
|        |                         | OPD:                                                                           | x                                                                              |                                                                                     |
|        |                         | ORF:                                                                           | x                                                                              |                                                                                     |
|        |                         | 00P:                                                                           |                                                                                |                                                                                     |
|        |                         | IRF:                                                                           |                                                                                |                                                                                     |
|        |                         |                                                                                | x                                                                              |                                                                                     |

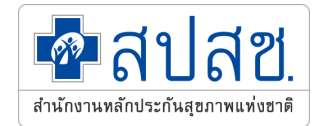

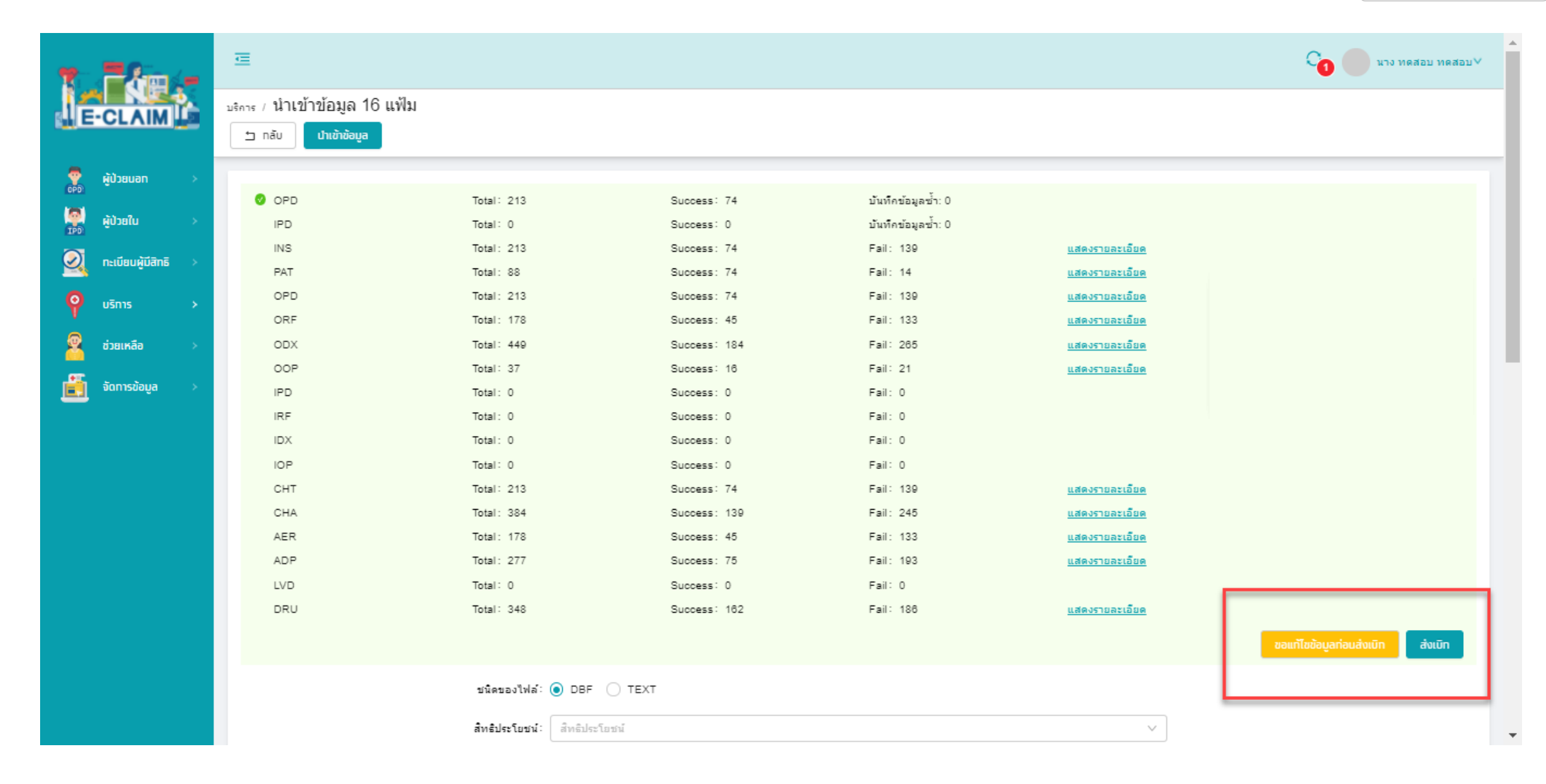

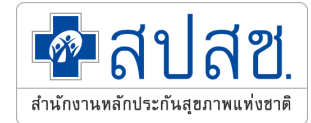

# การส่งออกข้อมูล

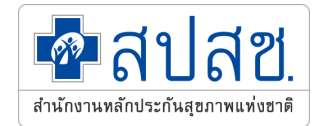

#### การส่งออกข้อมูล>> บริการ ส่งออกข้อมูล

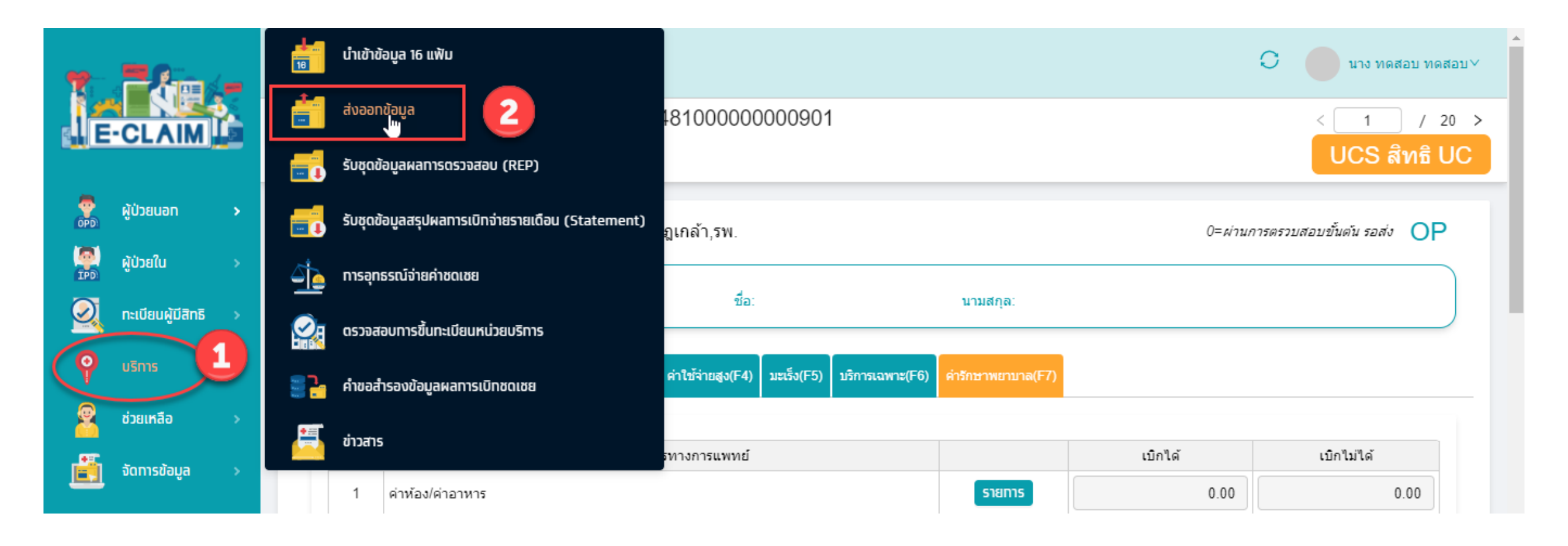

## การส่งออกข้อมูล >> บริการ ส่งออกข้อมูล

~

1148100000000870

11481

3-62

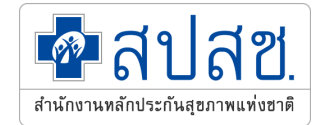

13/05/2564

|            |                     | บริการ / <b>สิ่ง</b> | ออกข้อมูล        |                           |                              |                      |        |                                 |                                                |                             |           |
|------------|---------------------|----------------------|------------------|---------------------------|------------------------------|----------------------|--------|---------------------------------|------------------------------------------------|-----------------------------|-----------|
| 1          |                     | ∨ ค้นา               | หา               |                           |                              |                      |        | $\odot$                         | ส่งไฟล์ 1=ไฟล์สำห<br>สำเร็จ                    | หรับส่งไปยังสปสช.           | ×         |
| <b>ME</b>  |                     |                      | ชื่อผู้บันทึก    | เบิกชดเชย: 💿 เฉพ          | าะรายการของฉัน 🔿 ทุ <i>เ</i> | ารายการ              |        |                                 |                                                |                             |           |
|            | ผู้ป่วยนอก >        |                      | ត៖               | ถานะข้อมูล : 0=ผ่าเ       | เการตรวบสอบขั้นต้น รอส่ง     | 1                    |        |                                 |                                                | $\vee$                      |           |
| (P)        | ผู้ป่วยใน >         |                      | สีท              | ธิประโยชน์: UCS           | สิทธิ UC                     | 2                    |        |                                 |                                                | ~                           |           |
| $\bigcirc$ | ทะเบียนผู้มีสิทธิ > |                      | ประ              | ะเภทผู้ป่วย : ผู้ป่วยา    | เอก                          | 3                    |        |                                 |                                                | ~                           |           |
| P          | บริการ >            |                      | วันที่เข         | ข้ารับบริการ : DD/M       | Μ/ΥΥΥΥ                       | =                    | - DD   | D/MM/YYYY                       |                                                |                             |           |
| 2          | ช่วยเหลือ >         |                      | จำ               | หน่ายวันที่ : DD/M        | M/YYYY                       |                      | - [ DD | D/MM/YYYY                       |                                                | •                           |           |
|            | จัดทารข้อมูล >      |                      | $\searrow$       |                           | 4                            | Q คันหา<br>ล้างข้อมู | ja     | 1-11-                           | الم من الم الم الم الم الم الم الم الم الم الم |                             |           |
|            |                     |                      |                  |                           |                              |                      |        | 1- 0                            | งผลาหรบสง เบยงสบสร                             | a. ∨ av                     |           |
|            |                     | C ข้อมูล ค           | inan 12:16       |                           |                              |                      |        |                                 |                                                | 1-100 จากทั้งหมด 1          | 88 รายการ |
|            |                     |                      | Claim No.        | สถานพยาบาลที่<br>รับรักษา | 🔶 หมายเลขบัตร                | ≑ ชื่อผู้ป่วย        |        | ถลบบัตรประจำ     ตัวผู้ป่วย(HN) | บัตรประจำตัวผู้<br>ป่วยใน (AN)                 | ⇒ วันที่เข้ารับ<br>⇒ บริการ | ≑ จำห     |
|            |                     |                      | 1148100000000901 | 11481                     | 3-4'                         |                      |        | 10002                           |                                                | 03/09/2564                  |           |

NP-00241

#### การตรวจสอบสถานะข้อมูลหลังจาการส่งเบิก >> ผู้ป่วยนอก ค้นหาข้อมูลผู้ป่วยนอก

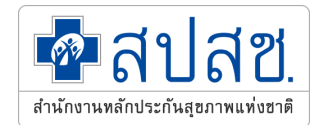

|            |                     | <sub>ผู้ป่วยนอก</sub> / <b>ค้นหาผู้ป่วยนอก</b>   |                                                                                      |                          |                            |
|------------|---------------------|--------------------------------------------------|--------------------------------------------------------------------------------------|--------------------------|----------------------------|
| 1.         |                     | <ul> <li>คันหา แสดง เฉพาะรายการของฉัน</li> </ul> | i                                                                                    |                          |                            |
| 4E         | CLAIM               | แสดงรายการ :                                     | 💿 เฉพาะรายการของฉัน 🔿 ทุกรายการ 🔵                                                    | เฉพาะรายการที่ Assign ไป |                            |
| (OPD)      | ຢູ່ປ່ວຍນອກ 🛃 🔸      | 🔍 คุ้นหาผู้ป่วยนอก 2ประชาชน :                    | เลขที่บัดรประชาชน                                                                    | EClaim No:               | EClaim No                  |
| (PD)       | ผู้ป่วยใน >         | บันทึกผู้ป่วยนอก าดัวผู้ป่วย(HN):                | เลขประจำดัวผู้ป่วย(HN)                                                               | เลขที่ผู้ป่วยใน(AN):     | เลขที่ผู้ป่วยใน(AN)        |
| $\bigcirc$ | ทะเบียนผู้มีสิทธิ > | เลขที่ Rep:                                      | เลขที่ Rep                                                                           | รหัส Authen Code:        | รทัส Authen Code           |
| Ŷ          | บริการ >            | สิทธิประโยชน์ :                                  | ทั้งหมด                                                                              | เงื่อนไขการเรียกเก็บ :   | ทั้งหมด                    |
| 2          | ช่วยเหลือ >         | 4 สถานะข้อมูล :                                  | ทั้งหมด                                                                              |                          |                            |
| <u>ii</u>  | จัดทารข้อมูล >      | วันที่เข้ารับบริการ:                             | 0=ผ่านการตรวจสอบขั้นต้น รอส่ง                                                        | ิ <b>ถึงวันที่</b> ∶     | DD/MM/YYYY                 |
|            |                     | Tran Id:                                         | 1=ส่งไปยังสปสช.<br>2=ไม่ผ่านการตรวจสอบขั้นต้น(C)                                     | ชื่อผู้บันทึก:           | ชื่อผู้บันทึก              |
|            |                     | Epac Id :                                        | 3=ไม่ผ่านการตรวจสอบจากสปสช.(C)<br>4=ผ่านการตรวจสอบจากสปสช.(A)                        | เลขที่ใบแจ้งหนี้:        | เลขที่ใบแจ้งหนี้           |
|            |                     |                                                  | 5=บันทึกข้อมูลไม่ผ่านการตรวจสอบที่แก้ไขแล้ว<br>6=บันทึกของข้อมูลเก่าที่ขอแก้ไข e-Pac | ข้อเ <sub>ง</sub> ข้อมูล |                            |
|            |                     | ดำเนินการ Y C ข้อมูล ณ เวลา 14:20                | 7=บันทึกของข้อมูลเก่าที่ขออุทธรณ์                                                    | -                        | 1.20 วาดนั้นแบบ 138 รายอาร |

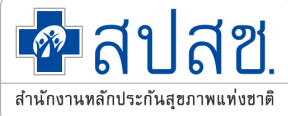

#### หากพบข้อมูลสถานะสีเหลือง (1 = ส่งไปยัง สปสช.) แสดงว่าข้อมูลส่งมายัง สปสช. เรียบร้อยแล้ว หน่วยบริการสามารถตรวจสอบข้อมูลผลการตรวจสอบ REP ใด้อีกครั้ง ทุกวันจันทร์ พุธ ศุกร์

| T. Ke |                   | _ | ≣                       |                                        |       |             |               |                                 |                         | 0               | นาง ทดสอบ ทดสอบ ∕   |
|-------|-------------------|---|-------------------------|----------------------------------------|-------|-------------|---------------|---------------------------------|-------------------------|-----------------|---------------------|
|       | -CLAIM            |   | ผู้ป่วยนอก / <b>ค้เ</b> | เหาผู้ป่วยนอก                          |       |             |               |                                 |                         |                 |                     |
|       | ผู้ป่วยนอท        | • | > ด้นหา                 | แสดง เฉพาะรายการของ                    | ฉัน   |             |               |                                 |                         |                 |                     |
| TPD   | <b>ຜູ້ປ່ວຍ</b> ໃນ |   | ดำเนินทาร               | <ul> <li>C ข้อมูล ณ เวลา 12</li> </ul> | ::25  |             |               |                                 |                         | 1-20 ar         | กทั้งหมด 395 รายการ |
|       | ทะเบียนผู้มีสิทธิ |   | + สร้าง                 | EClaim No.                             | สิทธิ | หมายเลขบัตร | 🗢 ชื่อผู้ป่วย | ถลบบัตรประจำ     ตัวผู้ป่วย(HN) | วันที่เข้ารับ<br>บริการ | 🔷 สถานะข้อมูล   | ชื่อผู้บันทึกเ      |
| Ŷ     | บริการ            |   | 0                       | 1148100000000807                       | UCS   |             |               | IUCD-S37497                     | 13/05/2564              | 1=ส่งไปยังสปสช. | นาง ทดสอบ ทดส       |
| 2     | ช่วยเหลือ         |   |                         | 1148100000000736                       | UCS   |             |               | NP-00083                        | 13/05/2564              | 1=ส่งไปยังสปสช. | นาง ทดสอบ ทดส       |
|       |                   |   |                         | 1148100000000791                       | UCS   |             |               | IUCD-S37493                     | 13/05/2564              | 1=ส่งไปยังสปสช. | นาง ทดสอบ ทดส       |
|       | จัดทารขอมูล       |   |                         | 1148100000000763                       | UCS   |             |               | NP-00161                        | 13/05/2564              | 1=ส่งไปยังสปสช. | นาง ทดสอบ ทดส       |
|       |                   |   | ۲                       | 1148100000000859                       | ucs   |             |               | IUCD-S37485                     | 13/05/2564              | 1=ส่งไปยังสปสช. | นาง ทดสอบ ทดส       |
|       |                   |   |                         | 1148100000000750                       | UCS   |             |               | NP-00272                        | 13/05/2564              | 1=ส่งไปยังสปสช. | นาง ทดสอบ ทดส       |
|       |                   |   |                         | 1148100000000789                       | UCS   |             |               | NP-00245                        | 13/05/2564              | 1=ส่งไปยังสปสช. | นาง ทดสอบ ทดส       |
|       |                   |   |                         | 1148100000000780                       | UCS   |             |               | IUCD-S37821                     | 13/05/2564              | 1=ส่งไปยังสปสช. | นาง ทดสอบ ทดส       |
|       |                   |   |                         | 1148100000000732                       | UCS   |             |               | NP-00082                        | 13/05/2564              | 1=ส่งไปยังสปสช. | นาง ทดสอบ ทดส       |
|       |                   |   | 0                       | 1148100000000819                       | UCS   |             |               | IUCD-S37500                     | 13/05/2564              | 1=ส่งไปยังสปสช. | นาง ทดสอบ ทดส       |
|       |                   |   | 0                       | 1148100000000857                       | UCS   |             |               | NP-00237                        | 13/05/2564              | 1=ส่งไปยังสปสช. | นาง ทดสอบ ทดส       |

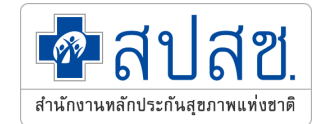

# การรับข้อมูลผลการตรวจสอบ REP

## การรับ REP >> บริการ รับชุดข้อมูลผลการตรวจสอบ (REP)

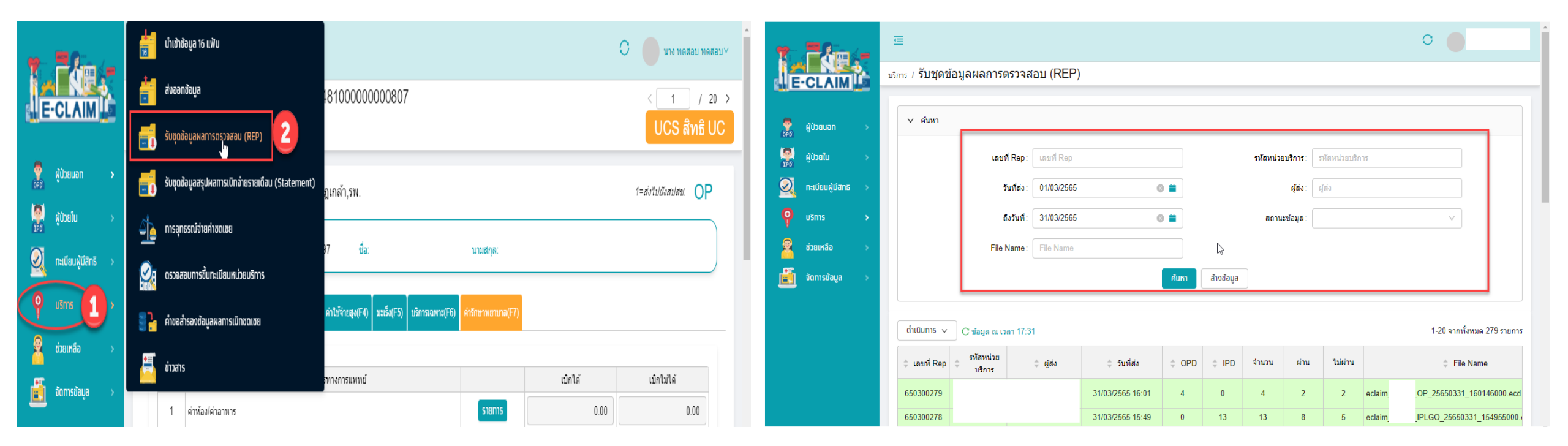

🐼 สาโสซ

สำนักงานหลักประกันสุขภาพแห่งชา

เจ้าหน้าที่สามารถระบุเงื่อนไขในการค้นหา REP ที่ต้องการได้ เช่น ค้นหาจากเลขที่ REP วันที่ส่งข้อมูล ชื่อไฟล์ หรือสถาะข้อมูล ชื่อผู้ส่งข้อมูล เป็นต้น

## การรับ REP >> บริการ รับชุดข้อมูลผลการตรวจสอบ (REP)

| ile.                 | E       |               |                     |                 |                  |     |        |                                               |              | 🕢 รับผลแ                              | ล้ว 1 รายการ | 2 ×                   |  |  |
|----------------------|---------|---------------|---------------------|-----------------|------------------|-----|--------|-----------------------------------------------|--------------|---------------------------------------|--------------|-----------------------|--|--|
|                      | บริการ  | ร / รับชุดข้อ | บมูลผลการตรว        | จสอบ (REP)      |                  |     |        |                                               |              | · · · · · · · · · · · · · · · · · · · |              |                       |  |  |
| <b>.</b><br><u>S</u> | > คันทา |               |                     |                 |                  |     |        |                                               |              |                                       |              |                       |  |  |
| Ŷ                    |         | ดำเนินการ 🗸   | C ข้อมูล ณ เวลา 1   | 12:29           |                  |     |        |                                               |              | 1                                     | 1-20 =       | จากทั้งหมด 771 รายการ |  |  |
| 2                    |         | 🔷 เลขที่ Rep  | รหัสหน่วย<br>บริการ | 👙 ผู้ส่ง        | ≑ วันที่ส่ง      | OPD | \$ IPD | File Name                                     | สถานะ        | รับข้อมูลผลการตรวจ<br>สอบ (REP)       | REP (ECD)    | REP (EXCEL)           |  |  |
| <u></u>              |         | 99392532      | 11481               | นางทดสอบทดสอบ   | 03/09/2584 12:20 | 100 | 0      | eclaim_11481_OP_25640903_052022000.ecd        | รอประมวลผล   |                                       |              |                       |  |  |
|                      |         | 99392531      | 11481               | นาง ทดสอบ ทดสอบ | 02/09/2584 18:35 | 0   | 1      | eclaim_11481_IP_APPEAL_25640902_093522000.ecd | ประมวลผลแล้ว | Re-Download                           | Download     | Download              |  |  |
|                      |         | 99392530      | 11481               | นาง ทดสอบ ทดสอบ | 02/09/2564 13:32 | 0   | 4      | eclaim_11481_IP_25640902_063256000.ecd        | ประมวลผลแล้ว | Re-DUnload                            | Download     | Download              |  |  |
|                      |         | 99392529      | 11481               | นาง ทดสอบ ทดสอบ | 02/09/2564 09:20 | 1   | 0      | eclaim_11481_OP_25640902_022035000.ecd        | ประมวลผลแล้ว | Download                              | Download     | Download              |  |  |
|                      |         | 99392528      | 11481               | นาง ทดสอบ ทดสอบ | 02/09/2564 08:57 | 1   | 0      | eclaim_11481_OP_25640902_015738000.ecd        | ประมวลผลแล้ว | Download                              | Download     | Download              |  |  |
|                      |         | 99392527      | 11481               | นาง ทดสอบ ทดสอบ | 01/09/2584 19:05 | 1   | 0      | eclaim_11481_OP_25640901_120528000.ecd        | ประมวลผลแล้ว | Re-Download                           | Download     | Download              |  |  |

ก้นหาข้อมูล REP ที่ต้องการ ระบบจะแสดงรายละเอียดของ REP ที่ก้นหา
 การรับ REP ให้กดที่ปุ่ม Download หรือ Re-Download กรณีที่ต้องการรับ REP ซ้ำ
 ระบบจะแสดงจำนวนข้อมูลของ REP ที่กดรับให้ทราบ ว่ามีการปรับสถานะข้อมูลในระบบกี่รายการ
 กรณีต้องการดาวน์โหลดไฟล์ excel ของ REP นั้นๆ สามารถดาวน์โหลดได้ที่คอลัมม์ REP (EXCEL)

#### สถานะข้อมูลหลังการรับ REP

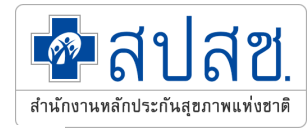

|                       | ผู้ป่วยนอก / <b>ค้นหาผู้ป่วยนอก</b>                                                                                     |
|-----------------------|----------------------------------------------------------------------------------------------------|
|                       | ✓ คันหา แสดง เฉพาะรายการของฉัน                                                                                          |
| E-CLAIM               | แสดงรายการ: 💿 เฉพาะรายการของฉัน 🔿 ทุกรายการ 🔿 เฉพาะรายการที่ Assign ไป                                                  |
| 👷 ผู้ป่วยนอก          | 👰 คุ้นทาผู้บ้วยบอก 2)ระชาชน: โเลชที่บัตรประชาชน EClaim No: EClaim No                                                    |
| 🌉 ຜູ້ປ່ວຍໃນ 🛛 🗸       | บันทึกผู้ป่วยนอก<br>ได้วยู่ป่วย(HN): เลขที่ผู้ป่วย(HN): เลขที่ผู้ป่วย(HN) เลขที่ผู้ป่วยใน(AN): เลขที่ผู้ป่วยใน(AN)      |
| 🧕 กะเบียนผู้มีสิทธิ > | เลขที่ Rep: โเลขที่ Rep รหัส Authen Code: รหัส Authen Code                                                              |
| osnis >               | สิทธิประโยชน์: ทั้งหมด เงื่อนใขการเรียกเก็บ: ทั้งหมด                                                                    |
| 🧟 ช่วยเหลือ >         | 4 สถานะข้อมูล: [าร์งหมด                                                                                                 |
| 道 จัดการข้อมูล >      | วันที่เข้ารับบริการ: 0=ผ่านการตรวจสอบขั้นต้น รอส่ง ถึงวันที่: DD/MM/YYYY 📫                                              |
|                       | Tran Id: 2=ใม่ผ่านการตรวจสอบขึ้นต้น(C) ชื่อผู้บันทึก: ชื่อผู้บันทึก                                                     |
|                       | Epac Id: 3=ใม่ผ่านการตรวจสอบจากสปสช.(C) เลขที่ใบแจ้งหนี้: เลขที่ใบแจ้งหนี้:                                             |
|                       | 5=บันทึกข้อมูลไม่ผ่านการตรวจสอบที่แก้ไขแล้ว <sup>ป้อ</sup> ้ <sub>ว่อบูล</sub><br>6=บันทึกของข้อมูลเก่าที่ขอแก้ไข e-Pac |
|                       | 7=บันทึกของข้อมูลเก่าที่ขออุทธรณ์ ▼<br>ถ้าเป็นก ¥ C ข้อมูล ณ เวลา 14:20                                                 |

เลือก สถานะที่ต้องการคือสถานะ – 3=ไม่ผ่านการตรวจสอบจากสปสช.(C) – 4=ผ่านการตรวจสอบจากสปสช.(A) ระบบจะแสดงสถานะข้อมูล <mark>ดีฟ้า (4=ผ่านการตรวจสอบจากสปสช.(A) กรณีข้อมูลผ่านการตรวจสอบ)</mark> หรือ <mark>ดีด้ม (3=ไม่ผ่านการตรวจสอบจากสปสช.(C) กรณีข้อมูลไม่ผ่านการตรวจสอบ)</mark>

#### สถานะข้อมูลหลังการรับ REP

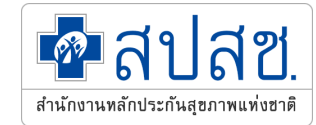

0

🗘 สถานะข้อมูล

3=ไม่ผ่านการตรวจสอบจากสปสช.(C

3="ไม่ผ่านการตรวจสอบจากสปสช.(C

3=ไม่ผ่านการตรวจสอบจากสปสช.(0) 01/02/2565 3="ไม่ผ่านการตรวจสอบจากสปสช.(C 06/02/2565 3=ไม่ผ่านการตรวจสอบจากสปสช.(C 07/02/2565 3="ไม่ผ่านการตรวจสอบจากสปสช.(C 05/02/2565 3="ไม่ผ่านการตรวจสอบจากสปสช.(C

07/02/2565 3="ไม่ผ่านการตรวจสอบจากสปสช.(C 18/01/2565 3="ไม่ผ่านการตรวจสอบจากสปสช.(C 07/02/2565 3=ไม่ผ่านการตรวจสอบจากสปสช.(C

1-20 จากทั้งหมด 92 รายการ

🗘 ชื่อผู้บันทึกเ

| T PAn-                | ₫                        |                            |                                |             |                                         | 0                                                          | Î                | T - America                 | E         |                                           |                             |  |  |
|-----------------------|--------------------------|----------------------------|--------------------------------|-------------|-----------------------------------------|------------------------------------------------------------|------------------|-----------------------------|-----------|-------------------------------------------|-----------------------------|--|--|
| E-CLAIM               | ผู้ป่วยนอก / <b>ค้นห</b> | <sup>ุ</sup> ่งาผู้ป่วยนอก |                                |             |                                         |                                                            | E-CLAIM          | ผู้ปวยนอก / คันหาผู้ป่วยนอก |           |                                           |                             |  |  |
| 👷 ผู้ป่วยบอก 🔸        | > ค้นหา                  | แสดง เฉพาะรายการของฉัน     |                                |             |                                         |                                                            |                  | 🧟 ຜູ້ປ່ວຍນອກ                | > ดับหา   | แสดง เฉพาะรายการของฉัน                    |                             |  |  |
| 🦉 ຜູ້ປ່ວຍໃບ >         | ด่าเนินการชัง            | C ข้อมูล ณ เวลา 17:37      |                                |             |                                         | 1-20 จากทั้                                                | งหมด 4179 รายการ | 🧖 ຜູ້ປ່ວຍໃນ                 | ดำเนินการ | <ul> <li>C ข้อมูล ณ เวลา 17:37</li> </ul> |                             |  |  |
| 🕺 ทะเบียนผู้มีสิทธิ > | + สร้าง                  | ‡ EClaim No 💠 រ            | สิทธิ<br>ระโยชน์ 💠 หมายเลขบัตร | ชื่อผู้ป่วย | ประจำ<br>= (HN) จันที่เข้ารับ<br>บริการ | J<br>\$\\$ สถานะข้อมูล                                     | ชื่อผู้บันทึกเ   | 🔍 ทะเบียนผู้มีสิทธิ         | + สร้าง   | ‡ EClaim No ≑ สิทธิ<br>ประโยชน์           | ≑ หมายเลขบัตร ≑ ชื่อผู้ป่วย |  |  |
| 🧛 บริการ 🔶            |                          | 000064217 U                | CS                             |             | 17/01/2565                              | 4=ผ่านการตรวจสอบจากสปสช.(A)                                |                  | 🤗 บริการ                    | 0 🖉       | 0086074 UCS                               |                             |  |  |
| 💇 ช่วยเหลือ >         |                          | 000075866 U                | CS                             |             | 19/01/2565                              | 4=ผ่านการตรวจสอบจากสปสช.(A)                                |                  | 👰 ช่วยเหลือ                 | 0 🖉       | 0076279 UCS                               |                             |  |  |
| อี้ จัดการข้อมูล >    |                          | 000075342 U<br>000075847 U | cs<br>cs                       |             | 17/01/2565                              | 4=ผ่านการตรวจสอบจากสปสช.(A)<br>4=ผ่านการตรวจสอบจากสปสช.(A) |                  | 🧰 จัดการข้อมูล              | 0 2       | 0086040 UCS                               |                             |  |  |
|                       |                          | 000075843 U                | CS                             |             | 19/01/2565                              | 4=ผ่านการตรวจสอบจากสปสช.(A)                                |                  |                             | 0 🖉       | 0076155 UCS                               |                             |  |  |
|                       |                          | 000075874 U                | CS                             |             | 19/01/2565                              | 4=ผ่านการตรวจสอบจากสปสช.(A)                                |                  |                             | 0 🖉       | 0086037 UCS                               |                             |  |  |
|                       |                          | 000095407 U                | CS                             |             | 05/01/2565                              | 4=ผ่านการตรวจสอบจากสปสช.(A)                                |                  |                             | ◎ ∠       | 0083505 UCS                               |                             |  |  |
|                       |                          | 000095163 U                | CS                             |             | 08/01/2565                              | 4=ผ่านการตรวจสอบจากสปสช.(A)                                |                  |                             | ◎ ∠       | 0083550 UCS                               |                             |  |  |
|                       | ۲                        | 000095095 U                | CS                             |             | 05/01/2565                              | 4=ผ่านการตรวจสอบจากสปสช.(A)                                |                  |                             | ◎ ∠       | 0086054 UCS                               |                             |  |  |
|                       | ۲                        | 000095004 U                | CS                             |             | 11/01/2565                              | 4=ผ่านการตรวจสอบจากสปสช.(A)                                |                  | 3                           | <u> </u>  | 0086063 UCS                               |                             |  |  |
|                       |                          | 000091103 U                | CS                             |             | 08/01/2565                              | 4=ผ่านการตรวจสอบจากสปสช.(A)                                | Ŧ                |                             | ◎ 🖉       | 0086091 UCS                               |                             |  |  |

<u>หมายเหตุ</u>หน่วยบริการสามารถตรวจสอบข้อมูล ผลการตรวจสอบ REP ได้ทุกวันจันทร์ พุธ ศุกร์

เลขบัดรประจำ

ตัวผู้ป่วย(HN)

วันที่เข้ารับ

บริการ

10/01/2565

07/02/2565

01/02/2565

3=ไม่ผ่านการตรวจสอบจากสปสช.(C) 4=ผ่านการตรวจสอบจากสปสช.(A)

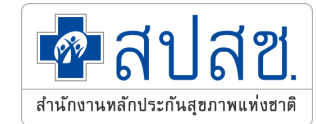

# การแก้ไขข้อมูล กรณีไม่ผ่านการตรวจสอบ

## การแก้ไขข้อมูลที่ไม่ผ่านการตรวจสอบ

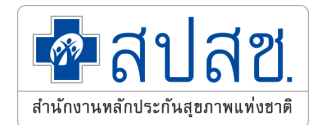

| -              |        | <sub>ผู้ปวยนอก</sub> / ค้นหาผู้ป่วยนอก           |                                              |                                                                 |                    |                          |            |                     |
|----------------|--------|--------------------------------------------------|----------------------------------------------|-----------------------------------------------------------------|--------------------|--------------------------|------------|---------------------|
| E-CLAIN        |        | <ul> <li>คัมหา แสดง เฉพาะรายการของฉัน</li> </ul> |                                              |                                                                 |                    |                          |            |                     |
| 💿 ผู้ป่วยแอก   | Ų      | แสดงรายการ:                                      | 🖲 เฉพาะรายการของฉัน 🔿 ทุกรายการ 🔿 เฉพาะรายกา | รที่ Assign ไป                                                  |                    |                          |            |                     |
|                |        | สมหานูขวยและ 6 เลยเร็บ้ดรประชาชน:                |                                              | EClaim No:                                                      | EClaim No          |                          |            |                     |
| มใชะบัน        | ><br>- | นับทึกผู้ป่วยบอก<br>เลขประจำตัวผู้ป่วย(HN):      | เลขประจำตัวผู้ป่วย(HN)                       | เลขที่ผู้ป่วยใน(AN) :                                           | เลขที่ผู้ป่วยใน(AN |                          |            |                     |
| 🛛 กะเบลบผูมสา  | ns >   | เลขที่ Rep :                                     | เลซที่ Rep                                   | ទារ័ត Authen Code :                                             | รพัส Authen Cod    | e                        |            |                     |
| 🌳 บริการ       | >      | ส์หลิประโยชน์:                                   | งรั้งหมด                                     | เงื่อนไขการเงิยกเก็บ :                                          |                    |                          |            |                     |
|                |        | 3 สถานะข้อมูล :                                  | 3=ไม่ผ่านการตรวจสอบจากสปสช.(C) ×             |                                                                 |                    |                          |            |                     |
| 道 จัดการข้อมูล | *      | วันที่เข้ารับบริการ :                            | DD/MM/YYYY                                   | <br>ถึงวันที่ :                                                 | DD/MM/YYYY         |                          |            |                     |
|                |        | Tran Id :                                        | Tran Id                                      | ขึ้อผู้บันทึก:                                                  | ชื่อผู้บันทึก      |                          |            |                     |
|                |        | Epac Id :                                        | Epac Id                                      | เลขที่ไมแจ้งหนี้ :                                              | เลขที่ใบแจ้งหนี้   |                          |            |                     |
|                |        |                                                  | 4 <b>Film</b>                                | ล้างข้อมูล                                                      |                    |                          |            |                     |
|                |        | ดำเนินการ 🗸 🤇 อ้านล ณ เวลา 12:35                 |                                              |                                                                 |                    |                          | 1-1        | จากทั้งหมด 1 รายการ |
|                |        | เ สร้าง สำห£<br>มระโยน                           | น้ ≎ หมายเลขบัตร ≎ ชื่อผู้ป่วย ≎ "           | เลขบัตรประจำ<br>ตัวผู้ป่วย(HN) ≎ วันที่เข้ารับ<br>บริการ ≎ สถาน | เรข้อมูล           | 🗘 ชื่อผู้บันทึกเบิกชดเชย | 0 Tran ID  | 0 REP               |
|                |        |                                                  |                                              | 00001 01/09/2584 3=ไม่ผ่านการตรวจส                              | เอบจากสปสช.(C) ห   | เาง ทดสอบ ทดสอบ          | 1000008848 | 99392527            |

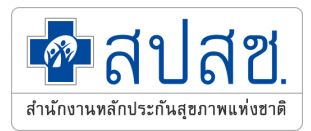

## แก้ไขข้อมูลให้ถูกต้องครบถ้วน กดบันทึก และกดส่งออกอีกครั้ง

| 7          | <b>2</b> 2a.      | _ | ☲                                                                  |                               |                                                |                          |                |    | סוו נרע 🔵                         | สอบทดสอบ∨ |
|------------|-------------------|---|--------------------------------------------------------------------|-------------------------------|------------------------------------------------|--------------------------|----------------|----|-----------------------------------|-----------|
| Je         | CLAIM             |   | ผู้ป่วยนอก / ค้นหาผู้ป่วยนอก / แก้ไว่า บั<br>่⊐ nău สร้างใหม่ ดู เ | ันทึกผู้ป่วยนอก 114<br>บันกีก |                                                | UCS é                    | งิทธิ UC       |    |                                   |           |
|            | ผู้ป่วยนอท        | > | หน่วยบริการที่รักษา                                                | 11481 พระบงกุญกุล             | ัว รพ                                          |                          |                |    | 3= ไม่ผ่านการกราจสอบอากสม/สะ( (C) | OP        |
|            | ผู้ป่วยใน         | > | ข้อมูลผู้ใช้บริการ                                                 |                               |                                                |                          |                |    | 0- LAN NA 7 NA 22 T MA 242.(0)    |           |
| $\bigcirc$ | กะเบียนผู้มีสิทธิ | > |                                                                    | HN: 00001                     | ชื่อ:                                          |                          | นามสกุล:       |    |                                   |           |
| Q          | บริการ            | > | ນ້ວນວນ້ຳໄປ/E1) ຄວະວີນີວດັກSce/E2) ຄ                                | อาระนำต้องโตออาร(F3) ต่าให้   | ว่าอสม(F4) มะเริ่ม(F5) มริการเอามาะ(F6) ค่ารัก | ארונרואניאר <del>א</del> |                |    |                                   |           |
| g          | ช่วยเหลือ         | > |                                                                    |                               | (108/01/4) Account() 230 1354 16(10) 4 130     | a ma la la(i 1)          |                |    |                                   |           |
| -          | จัดทารข้อมูล      | > |                                                                    |                               | วันที่เข้ารับบริการ *                          |                          | ראנו *         |    |                                   |           |
|            |                   |   |                                                                    |                               | 01/09/2564                                     | 0 🚞                      | 13:35          | 00 |                                   |           |
|            |                   |   | ข้อมุลทั่วไปผ้ป่วยนอก -                                            |                               |                                                |                          |                |    |                                   |           |
|            |                   |   | เลขบัตรประจำตัวผู้ป่วย(HN) *                                       |                               | ประเภทบัตร *                                   |                          | หมายเลขบัตร *  |    |                                   |           |
|            |                   |   | 00001                                                              |                               | 1 บัตรประชาชน                                  | ~                        | 3              |    | ตรวจสอบสิทธิ                      |           |
|            |                   |   | คำนำหน้า *                                                         |                               | ชื่อผู้ป่วย                                    |                          | นามสกุลผู้ป่วย |    |                                   |           |
|            |                   |   | 5 นาง                                                              | ~                             | 70.5                                           |                          | กฤษ            |    |                                   |           |
|            |                   |   | เพศ* นา                                                            | น.แรกรับ                      | วันเกิด                                        |                          | สถานะภาพ *     |    | ត័លួឃាធិ <b>*</b>                 |           |
|            |                   |   | หญิง 🗸                                                             | 0.0000                        | 17/08/2502                                     | 0 🗮                      | 1 โสด          | ~  | 099 ไทย                           | ~         |
|            |                   |   | อาขีพ *                                                            |                               | อายุ (ปี-เดือน)                                |                          |                |    |                                   |           |
|            |                   |   | 000 ((-))                                                          | ~                             | 62 ปี                                          |                          |                |    |                                   |           |
|            |                   |   |                                                                    |                               |                                                |                          |                |    |                                   |           |

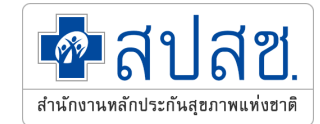

### ปฏิทินการออก Statement OP สิทธิ UC

| วันที่ส่งข้อมูล           | วันตัดยอดข้อมูล       | วันที่โอนเงิน          |
|---------------------------|-----------------------|------------------------|
| วันที่ 1 – 15 ของทุกเดือน | ทุกวันที่ 15 ของเดือน | วันที่ 22 ของเดือน     |
| วันที่ 16 – สิ้นเดือน     | วันที่สิ้นเดือน       | วันที่ 7 ของเดือนถัดไป |

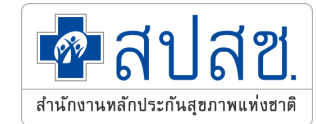

# รายงาน Statement (พึ่งรับ) ของ รพ.สต.

## https://eclaim.nhso.go.th/

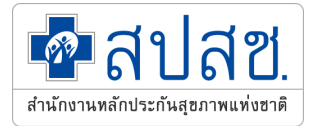

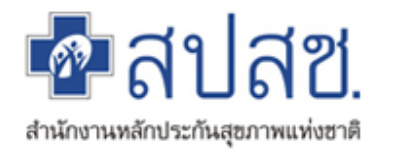

🏠 หน้าหลัก 🗋 ข่าว 😰 ดาวน์โหลด 🚍 เว็บบอร์ด 🏨 MIS 🖉 หน่วยงานที่เกี่ยวข้อง 😰 คำถามที่พบบ่อย 🖂 ติดต่อเรา

| :: e-Claim System                                     | รายงานพึงรับ-พึงจ่าย                   | ย รพสต.      |               |             |                     |                        |
|-------------------------------------------------------|----------------------------------------|--------------|---------------|-------------|---------------------|------------------------|
| ชื่อ :<br>gout]<br>ดำแหน่ง : [H]<br>หน่วยงาน : รพ.สด. |                                        | ประเภท :     | พึ่งรับ       | ~ 1         |                     |                        |
|                                                       |                                        | ปีงบประมาณ : | 2565          | ~ 2         |                     |                        |
| สงข้อมูล<br>Send Data                                 |                                        | งวดงาน :     | เลือกงวดงาน   | v <b>3</b>  |                     |                        |
| ค้นหาข้อมูลผู้ป่วย<br>e-Claim Search                  |                                        |              | 4             | -           |                     |                        |
| รายงานการเงิน<br>Finance Report                       |                                        | (            | Q Search 📿 Re | fresh       |                     |                        |
| อุทธรณ์ข้าราชการ<br>C S Appeal                        |                                        | l            |               |             |                     |                        |
| ปี Statement Statement Statement                      | tatement uc                            |              |               |             |                     |                        |
| CAG<br>Diagnostic Catheterization                     | tatement op43                          |              |               |             |                     |                        |
| ระบบรายงานสิทธิสาเด.                                  | tatement hov                           |              |               |             |                     | พบข้อมูลทั้งห 🚬 รายการ |
| รเลเอการตราลสอบ รเ                                    | tatement hici                          | ปีงบา        | ระมาณ         | STMT_PERIOD | วันที่ออก Statement | ดาวน์โหลด              |
| REP St                                                | tatement vaccine covid<br>tatement bkk | 2            | 565           | 6502_OP_02  | 04/03/2565          | K Excel                |
| อุทธรณ์จ่ายค่าชดเชย 🧰 Appeal                          |                                        | 2            | 565           | 6503_OP_01  | 19/03/2565          | X Excel                |

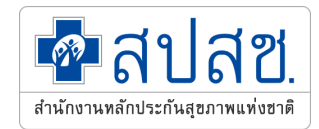

| 4       | Α         | В        | С           | D       | E          | F       | G             | Н         | 1        | J         | K        | L           | М          | N        | 0                | Р               | Q          | AQ           | AR AS                                   |
|---------|-----------|----------|-------------|---------|------------|---------|---------------|-----------|----------|-----------|----------|-------------|------------|----------|------------------|-----------------|------------|--------------|-----------------------------------------|
| 1       |           | รายงานพื | รับ รพสต. อ | ออกรายง | านวันที่ ∶ | 10/10/2 | 2022 13:24:44 |           |          |           |          |             |            |          |                  |                 |            |              |                                         |
| 2       |           |          |             |         |            |         |               |           |          |           | ŀ        |             | - 59/1 2   | สต ที่รั | ักเมา (พี่งรัง   | )<br>(L         |            |              |                                         |
| 2       |           |          |             |         |            |         |               |           |          |           |          | ICODE       | - 374.0    | DIVI VIO |                  | 0)              |            |              |                                         |
|         |           |          |             |         |            |         |               |           |          |           |          |             |            |          |                  | 1 2 2 2 3       |            |              | ~ <b>a</b> 1                            |
| 4       |           |          |             |         |            |         |               |           |          |           |          | HCODF       | PAID       | = รพ.    | แม่ข่าย ที่      | ได้รับเงินไฮ    | านจาก      | สปสช. (      | พิงล่าย                                 |
| 5       | ขอมูลบกต  |          |             |         |            |         |               |           |          |           |          |             |            | ••••     |                  |                 |            |              | (,,,,,,,,,,,,,,,,,,,,,,,,,,,,,,,,,,,,,, |
| 6       |           |          |             |         |            |         |               |           |          |           |          |             |            |          |                  |                 |            |              |                                         |
| 7       |           |          |             |         |            |         | 4             |           |          |           |          |             |            |          | หน่วยบริการ      |                 |            |              |                                         |
| 8       | REP       | สาดบท    | TRAN_ID     | HN      | AN         | PID     | ชอ-นามสกุล    | วนเขารกษา | วนสาหนาย | MAININSCL | PROJCODE | HTYPE_HCODE | PROV_HCODE | HCODE    | HTYPE_HCODE_PAID | PROV_HCODE_PAID | HCODE_PAID | ยอดชดเชยทงสน |                                         |
| 9<br>10 | 650200002 | 4        |             |         |            |         |               |           |          | 1105      | SCRCOV   | 0010        | 6000       | 06068    | 0010             | 6000            | 11012      | 200          |                                         |
| 10      | 650200002 | 5        |             |         |            |         |               |           |          |           | SCRCOV   | 0010        | 6000       | 06968    | 0010             | 6000            | 11213      | 300          |                                         |
| 12      | 650200042 | 2        |             |         |            |         |               |           |          | LICS      | SCRCOV   | 0010        | 6000       | 06968    | 0010             | 6000            | 11213      | 300          |                                         |
| 13      | 650200001 | 4        |             |         |            |         |               |           |          | 555       | SCRCOV   | 0010        | 6000       | 06968    | 0010             | 6000            | 11213      | 300          |                                         |
| 14      | 650200032 | 5        |             |         |            |         |               |           |          | UCS       | SCRCOV   | 0010        | 6000       | 06968    | 0010             | 6000            | 11213      | 300          |                                         |
| 15      | 650200022 | 6        |             |         |            |         |               |           |          | UCS       | SCRCOV   | 0010        | 6000       | 06968    | 0010             | 6000            | 11213      | 300          |                                         |
| 16      | 650200007 | 7        |             |         | _          |         |               |           |          | UCS       | SCRCOV   | 0010        | 6000       | 06968    |                  | 6000            | 11213      | 300          |                                         |
| 17      | 650200038 | 8        |             |         |            |         |               |           |          | UCS       | SCRCOV   | 0010        | 6000       | 06968    | 2                | 6000            | 11213      | 00           |                                         |
| 18      | 650200041 | 9        |             |         |            |         |               |           |          | UCS       | SCRCOV   | 0010        | 6000       | 06968    |                  | 6000            | 11213      | 300          |                                         |
| 19      | 650200034 | 10       |             |         |            |         |               |           |          | UCS       | SCRCOV   | 0010        | 6000       | 06968    | 0010             | 6000            | 11213      | 300          |                                         |
| 20      | 650200004 | 11       |             |         |            |         |               |           |          | UCS       | SCRCOV   | 0010        | 6000       | 06968    | 0010             | 6000            | 11213      | 300          |                                         |
| 21      | 650200033 | 12       |             |         |            |         |               |           |          | SSS       | SCRCOV   | 0010        | 6000       | 06968    | 0010             | 6000            | 11213      | 300          |                                         |
| 22      | 650200035 | 13       |             |         |            |         |               |           |          | SSS       | SCRCOV   | 0010        | 6000       | 06968    | 0010             | 6000            | 11213      | 300          |                                         |
| 23      | 650200044 | 14       |             |         |            |         |               |           |          | UCS       | SCRCOV   | 0010        | 6000       | 06968    | 0010             | 6000            | 11213      | 300          |                                         |
| 24      | 650200009 | 15       |             |         |            |         |               |           |          | UCS       | SCRCOV   | 0010        | 6000       | 06968    | 0010             | 6000            | 11213      | 300          |                                         |
| 25      | 650200023 | 16       |             |         |            |         |               |           |          | UCS       | SCRCOV   | 0010        | 6000       | 06968    | 0010             | 6000            | 11213      | 300          |                                         |
| 26      | 650200039 | 17       |             |         |            |         |               |           |          | UCS       | SCRCOV   | 0010        | 6000       | 06968    | 0010             | 6000            | 11213      | 300          |                                         |
| 27      | 650200011 | 18       | <br>        |         | ~          |         |               |           |          | UCS       | SCRCOV   | 0010        | 6000       | 06968    | 0010             | 6000            | 11213      | 300          |                                         |
|         |           | รายง     | งานพึงรับ   |         | (+)        |         |               |           |          |           |          |             |            | •        |                  |                 |            |              |                                         |

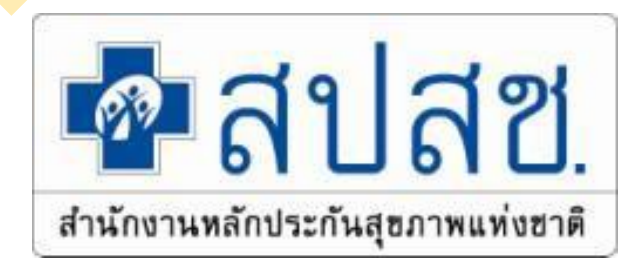

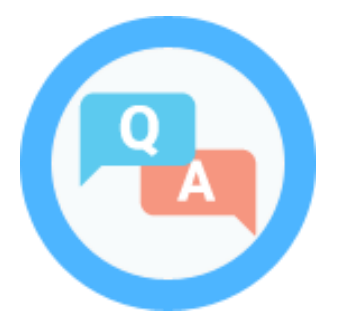

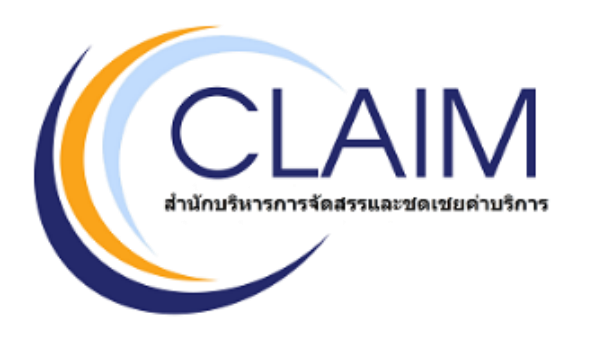

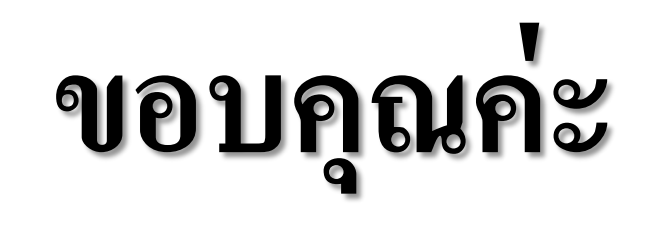

์สายด่วนให้คำปรึกษาหน่วยบริการ (Provider Center)

## หมายเลข **02-554-0505**

e-mail : providercenter@nhso.go.th

เพื่อให้คำแนะนำเกี่ยวกับเรื่อง การเบิกจ่าย โปรแกรม การโอนเงิน ฯลฯ